# **hp** photosmart 7200 series

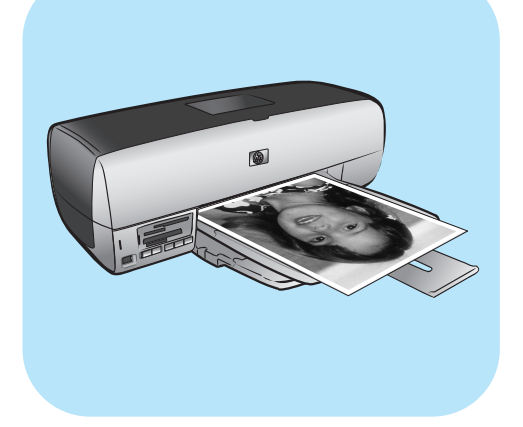

# guia básico

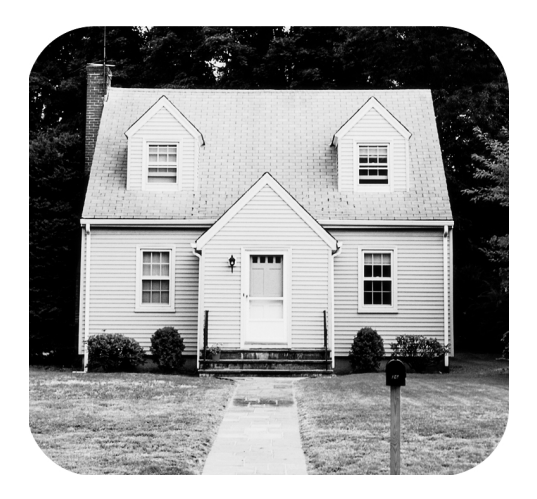

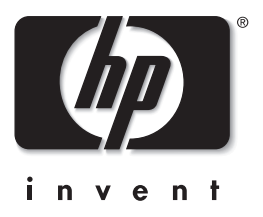

© Copyright 2003 Hewlett-Packard Company

Todos os direitos reservados. Nenhuma parte deste documento deve ser fotocopiada, reproduzida ou traduzida para um outro idioma sem o consentimento prévio, por escrito, da Hewlett-Packard.

As informações contidas neste documento estão sujeitas a alterações sem aviso prévio. A Hewlett-Packard não deve ser responsabilizada por erros aqui contidos ou por danos conseqüentes relacionados ao suprimento, desempenho ou uso deste material.

HP, o logotipo da HP e Photosmart são marcas proprietárias da Hewlett-Packard Company.

O logotipo Secure Digital é uma marca registrada da SD Association.

Microsoft e Windows são marcas comerciais registradas da Microsoft Corporation.

CompactFlash, CF e o logotipo da CF são marcas comerciais da CompactFlash Association (CFA).

Sony Memory Stick é marca registrada de Sony Corporation.

MultiMediaCard é marca comercial da Infineon Technologies AG of Germany e é licenciada pela MMCA (MultiMediaCard Association).

SmartMedia é uma marca comercial da Toshiba Corporation.

xD-Picture Card é uma marca comercial da Fuji Photo Film Co., Ltd., Toshiba Corporation, e da Olympus Optical Co., Ltd. IBM é uma marca comercial registrada da International Business Machines Corporation.

Mac, o logotipo do Mac e Macintosh são marcas comerciais registradas da Apple Computer, Inc.

Pentium é marca registrada da Intel Corporation.

Outras marcas e seus produtos são marcas comerciais ou marcas comerciais registradas de suas respectivas proprietárias.

O software embutido na impressora é baseado em parte no trabalho do Grupo Independente JPEG.

Os proprietários originais retêm os direitos autorais de certas fotos apresentadas neste documento.

Número de identificação do modelo regulatório

Para objetivos de identificação regulatória, é atribuído ao produto um Número de modelo regulatório. O Número de modelo regulatório para o produto é SDGOA-0372. Este número regulatório não deverá ser confundido com o nome de marketing (Disk System 2400) ou números do produto (A6214A, A6214AZ)).

#### informações de segurança

Siga sempre as precauções básicas de segurança quando usar este produto para reduzir o risco de danos de fogo ou choque elétrico.

**Cuidado!** Para impedir fogo ou risco de choque, não exponha este produto à chuva ou qualquer tipo de umidade. **Cuidado!** Perigo em potencial de choque.

- Leia e entenda todas as instruções no Guia de Instalação da HP Photosmart.
- Use apenas uma tomada elétrica aterrada quando conectar a unidade a uma fonte de alimentação. Caso não saiba se a tomada está aterrada, verifique com um eletricista qualificado.
- Observe todas as advertências e instruções marcadas no produto.
- Desconecte este produto das tomadas de parede antes da limpeza.
- Não instale ou use este produto próximo de água ou quando você estiver molhado.
- Instale o produto com segurança sobre uma superfície estável.
- Instale o produto em um local protegido onde ninguém possa pisar ou escorregar sobre o cabo de alimentação e onde o cabo de alimentação não seja danificado.
- Se o produto não funcionar normalmente, consulte as informações de solução de problemas na Ajuda da impressora HP Photosmart.
- Não há peças no interior para serem reparadas pelo operador. Consulte pessoal de manutenção qualificado.
- Use-o em uma área bem ventilada.

# conteúdo

| 1 | primeiros passos                                       | 1         |
|---|--------------------------------------------------------|-----------|
|   |                                                        | 1         |
|   | Informações de localização                             | · · · · Z |
|   | frontal                                                |           |
|   | parte frontal com a tampa principal aberta             | J         |
|   | parte traseira                                         | J         |
|   | paine i de controle                                    | 4         |
|   | luzes indicadoras                                      | 6         |
|   | slots do cartão de memória                             | 6         |
|   | informações sobre papel                                | 6         |
|   | carregar papel na bandeja de entrada                   | 7         |
|   | carregar papel na bandeja de fotos                     | 8         |
|   | remover a gaveta de totos                              | 10        |
|   | manter a qualidade do papel totográfico                |           |
|   | armazenar as bandejas de papei                         |           |
|   | instalar ou substituir um cartucho de impressão        | 13        |
|   | usar os cartuchos de impressão                         | 16        |
|   | remover o cartucho de impressão                        |           |
|   | armazenamento do cartucho de impressão                 | 17        |
|   | usar o modo de reserva de tinta                        | 18        |
| 2 | imprimir de um cartão de memória                       | 19        |
|   | cartões de memória compatíveis                         | 19        |
|   | inserir um cartão de memória                           | 20        |
|   | remover um cartão de memória                           | 23        |
|   | imprimir fotos a partir de um cartão de memória        | 24        |
|   | use o assistente da hp photosmart 7200 series          | 24        |
|   | imprimir a partir do painel de controle                | 24        |
|   | imprimir totos 4 x 6 polegadas (10 x 15 cm)            | 25        |
|   | Imprimir uma colagem de totos                          | 20        |
|   | Imprimir fotos selecionadas na camera usando o         | 27        |
|   | salvar fotos a partir do painel de controle            |           |
| ~ |                                                        |           |
| 3 | Imprimir usando o assistente da                        | 20        |
|   | np photosmart 7200 series                              |           |
|   | Usar o assistente ad np protosmart                     | 29        |
|   | nelo assistente                                        | 30        |
|   | visualizar informações de condição de erros fornecidos | 50        |
|   | pelo assistente                                        | 31        |

conteúdo

| 4 | imprimir usando a porta de impressão direta<br>conecte a câmera digital hp à porta de impressão direta<br>conecte o computador notebook à porta de impressão direta .   | 32<br>32<br>33                    |
|---|----------------------------------------------------------------------------------------------------|-----------------------------------|
| 5 | imprimir a partir do computador         imprimir usando PC com Windows         usar os ícones da barra de tarefas do PC com Windows         imprimir usando o Macintosh | <mark>35</mark><br>35<br>36<br>38 |
| 6 | especificações                                                                                                    | <mark>41</mark><br>41<br>42       |
| 7 | solução de problemas<br>problemas de hardware<br>problemas de impressão                                                                                                 | <b>45</b><br>45<br>46             |
|   | índice                                                                                                    | 55                                |
|   |                                                                                                    |                                   |

# primeiros passos

# bem-vindo

Obrigado por adquirir a impressora HP Photosmart 7200 Series! Com a nova impressora de fotos, você poderá imprimir fotos lindas, salvar fotos no computador e criar projetos fáceis e divertidos.

Para obter mais informações sobre:

- Imprimir fotos armazenadas no cartão de memória, consulte imprimir de um cartão de memória na página 19.
- Imprimir fotos selecionadas na câmera armazenadas no cartão de memória, consulte imprimir fotos selecionadas na câmera usando o painel de controle na página 27.
- Para imprimir fotos sem bordas a partir do computador, consulte **imprimir** a partir do computador na página 35.
- Imprimir fotos selecionadas na câmera ao conectar a câmera digital de impressão direta HP à impressora, consulte conecte a câmera digital hp à porta de impressão direta na página 32.
- Salvar fotos no computador, veja a Ajuda da impressora HP Photosmart. Para informações sobre como visualizar a Ajuda da impressora, consulte **para exibir a Ajuda da impressora hp photosmart** na página 2.

#### informações de localização

A seguinte documentação é fornecida para ajudá-lo a iniciar e a obter o máximo de sua impressora:

- Guia de Instalação—O Guia de Instalação da HP Photosmart 7200 Series contém instruções rápidas e fáceis para ajudar a configurar a impressora e a instalar o software.
- Guia Básico O Guia Básico da HP Photosmart 7200 Series é o folheto que você está lendo. Este folheto descreve características básicas da impressora e contém informações sobre solução de problemas de hardware.
- Guia de referência de configuração e suporte—O Guia de Referência de Configuração e Suporte HP Photosmart explica como instalar e configurar o software que acompanha a impressora. Ele contém informações para solução de problemas de software, descreve como obter suporte em www.hp.com e explica como entrar em contato com o suporte HP.
- Ajuda da impressora HP Photosmart—A Ajuda da impressora HP Photosmart descreve como usar os recursos mais avançados da nova impressora. A Ajuda da impressora inclui informações sobre cuidados e manutenção da impressora, solução avançada de problemas e mensagens de erro.

Após instalar o software da HP Photosmart no computador, é possível exibir e imprimir a Ajuda da impressora HP Photosmart.

#### para exibir a Ajuda da impressora hp photosmart

- PC com Windows<sup>®</sup>: No menu Iniciar, selecione Programas (no Windows XP, selecione Todos programas), Hewlett-Packard, Photosmart 140, 240, 7200, 7600, 7700, 7900 Series, Foto & Imagem Director. No Foto & Imagem Director, clique em Ajuda.
- Macintosh<sup>®</sup>: Insira o CD da HP Photosmart. Na pasta User Docs (Documentos do Usuário), selecione o language (idioma) e clique duas vezes no arquivo photosmart 7200 series.html.

#### imprimir a ajuda da impressora hp photosmart

- PC com Windows: Clique em Imprimir na parte superior da barra de navegação da janela Ajuda da impressora HP Photosmart.
- Macintosh: Clique na tela que deseja imprimir. No menu File (Arquivo), selecione Print (Imprimir) ou clique em Print (Imprimir) na parte superior da barra de navegação do navegador.

# peças da impressora

#### frontal

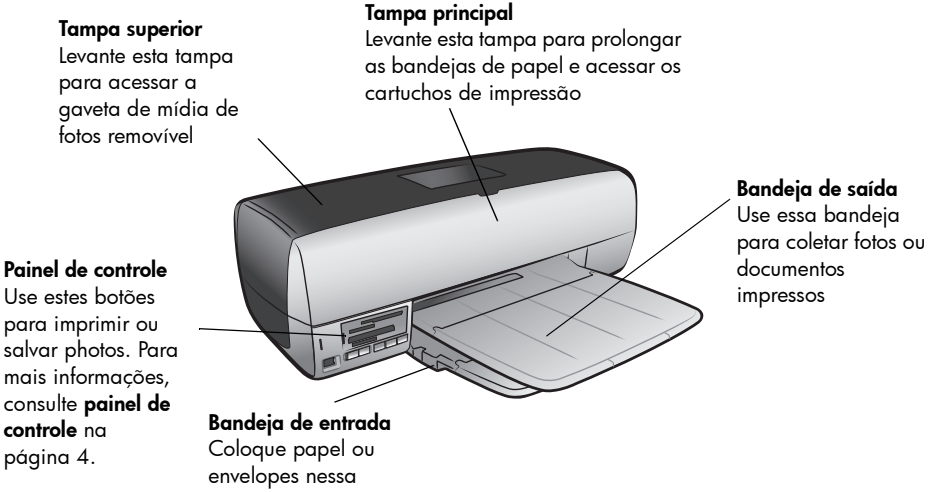

#### controle na

bandeja para imprimir

#### parte frontal com a tampa principal aberta

#### Ícone do cartucho colorido

Se houver um problema com o cartucho de impressão tri-color, o carro do cartucho de impressão pára aqui quando a tampa principal está aberta

#### Ícone do outro cartucho

Se houver um problema com o cartucho de impressão de fotos ou preto, o carro do cartucho de impressão pára aqui quando a tampa principal está aberta

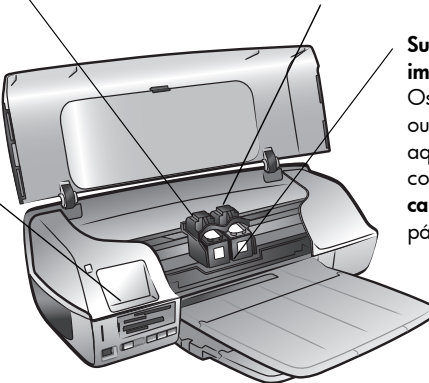

#### Suporte do cartucho de impressão .

Os cartuchos colorido e preto ou de fotos são instalados aqui. Para mais informações, consulte informações sobre cartuchos de impressão na página 13.

Área de

cartuchos de

impressão

armazenamento de

Use esta área para armazenar um cartucho de impressão no protetor de cartuchos quando ele não estiver em uso

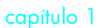

#### parte traseira

Porta de acesso traseiro Tire essa porta para remover congestionamentos de papel Porta USB Use essa porta para conectar a impressora ao computador

#### Conexão do cabo de alimentação

Use essa porta para conectar o cabo de alimentação incluído com a impressora ,

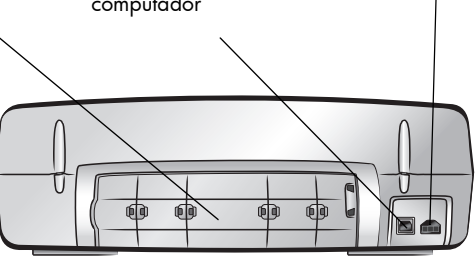

#### painel de controle

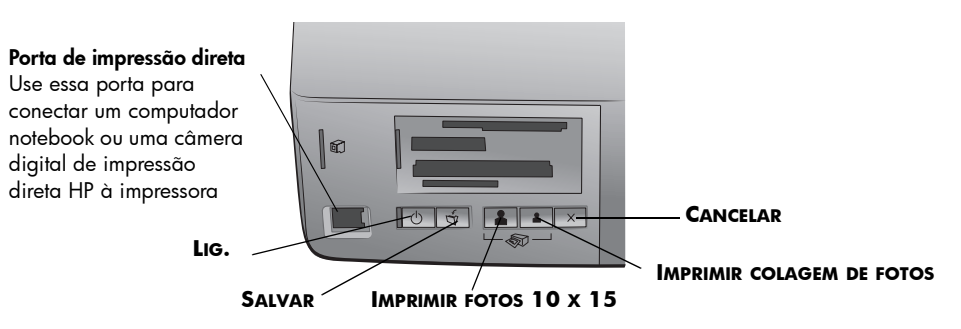

Consulte a tabela a seguir para obter uma descrição das funções dos botões.

| Botão  | Descrição                                                                                           |  |
|--------|----------------------------------------------------------------------------------------------------|--|
| ں<br>ا | <b>Lig.</b><br>Pressione este botão para ligar e desligar a impressora.                             |  |
| ð      | <b>SALVAR</b><br>Pressione esse botão para salvar o conteúdo do cartão de<br>memória no computador. |  |

| Botão    | Descrição                                                                                                    |  |  |
|----------|----------------------------------------------------------------------------------------------------|--|--|
|          | <ul> <li>IMPRIMIR FOTOS 10 x 15</li> <li>Use este botão para imprimir fotos 10 x 15 cm:</li> <li>Pressione este botão para imprimir todas as fotos ou todas as fotos selecionadas na câmera no cartão de memória.</li> <li>Pressione e segure este botão para imprimir todas as fotos em um cartão de memória que não foram impressas anteriormente a partir do painel de controle.</li> <li>Pressione este botão para continuar a impressão após solucionar um erro de impressão.</li> </ul>                                                                                                    |  |  |
|          | <ul> <li>IMPRIMIR COLAGEM DE FOTOS</li> <li>Use este botão para imprimir as páginas de colagem de fotos:</li> <li>Nota: Uma colagem de fotos imprime 4 imagens em papel 4 x 6 pol. ou 9 imagens em papel 8,5 x 11 polegadas.</li> <li>Pressione este botão para imprimir todas as fotos ou todas as fotos selecionadas na câmera no cartão de memória no formato colagem de fotos.</li> <li>Pressione e segure este botão para imprimir as páginas de colagem de fotos em um cartão de memória que não foram impressas anteriormente do painel de controle.</li> <li>Pressione este botão para continuar a impressão após solucionar um erro de impressão.</li> </ul> |  |  |
| $\times$ | <ul> <li>CANCELAR</li> <li>Use este botão para parar um processo:</li> <li>Pressione este botão para interromper a impressão.</li> <li>Pressione este botão para parar de salvar as imagens a partir do cartão de memória para o computador.</li> <li>Pressione este botão para pular a impressão das fotos selecionadas na câmera em um cartão de memória para que possa imprimir as fotos desmarcadas.</li> </ul>                                                                                                    |  |  |

### luzes indicadoras

#### Luz de status do cartucho de impressão Verde

Um cartucho de impressão está com pouca tinta Vermelha

Um dos cartuchos de impressão não está instalado corretamente ou falhou

#### Luz de status da impressora Apagada

A impressora está

A impressora está

Piscando (verde)

A impressora está

Piscando (vermelho)

A impressora precisa

desligada

Verde

ligada

ocupada

de atenção

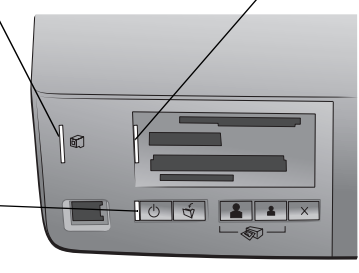

#### Luz do cartão de memória Apaaada

Não foi inserido nenhum cartão de memória

#### Verde

O cartão de memória está inserido corretamente

#### Piscando (verde)

Informações estão sendo transmitidas entre o cartão de memória e a impressora ou o computador

#### Piscando (vermelho)

Há um problema com o cartão de memória ou há mais do que um cartão de memória inserido no respectivo slot

#### Piscando (vermelho e, em seguida, verde) após pressionar o botão IMPRIMIR

Não há fotos no cartão de memória

### slots do cartão de memória

### Slot para cartão de memória Sony Memory Stick

É possível inserir um cartão de memória Sony Memory Stick aceito neste slot

Slot para cartão de memória MultiMediaCard<sup>™</sup>/Secure Digital<sup>™</sup> É possível inserir um cartão de memória MultiMediaCard ou Secure Digital nesse slot

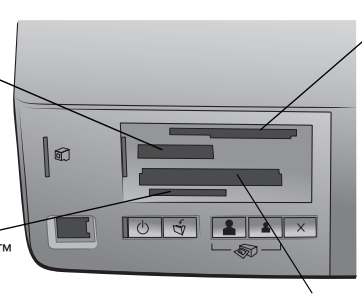

#### Slot para cartão de memória SmartMedia<sup>™</sup>/xD-Picture Card<sup>™</sup>

Pode ser inserido um cartão de memória SmartMedia na parte superior ou um cartão de memória xD-Picture Card na parte inferior direita desse slot

**Slot para cartão de memória CompactFlash<sup>™</sup>/IBM<sup>®</sup> Microdrive** É possível inserir um cartão de memória CompactFlash ou IBM Microdrive nesse slot

# informações sobre papel

É possível imprimir fotos em uma grande variedade de tamanhos de papel, de 3 x 5 polegadas (76 x 127 mm) até 8,5 x 14 polegadas (216 x 356 mm), e em papel fotográfico de 4 x 6 polegadas (10 x 15 cm).

Ao utilizar papel fotográfico HP Premium Plus, selecione o tipo de papel quando configurar o projeto de impressão. Para mais informações, consulte **imprimir usando PC com Windows** na página 35 ou **imprimir usando o Macintosh** na página 38.

Para obter uma lista de papel para jato de tinta desenvolvidos pela HP disponíveis ou para comprar suprimentos, visite:

- www.hpshopping.com (EUA)
- www.hp-go-supplies.com (Europa)
- www.jpn.hp.com/supply/inkjet (Japão)
- www.hp.com/paper (Ásia/Pacífico)

#### carregar papel na bandeja de entrada

É possível carregar papéis de tamanhos diferentes, de 3 x 5 polegadas (76 x 127 mm) até 8,5 x 14 polegadas (216 x 356 mm), na bandeja de entrada. Para obter mais informações sobre tipos e tamanhos de papel aceitos, consulte **papel recomendado** na página 41.

**Nota:** A gaveta de fotos não deve estar instalada quando imprimir em papel carregado na bandeja de entrada.

 Levante a tampa principal da impressora e deslize a guia de largura do papel para a esquerda o máximo que conseguir.

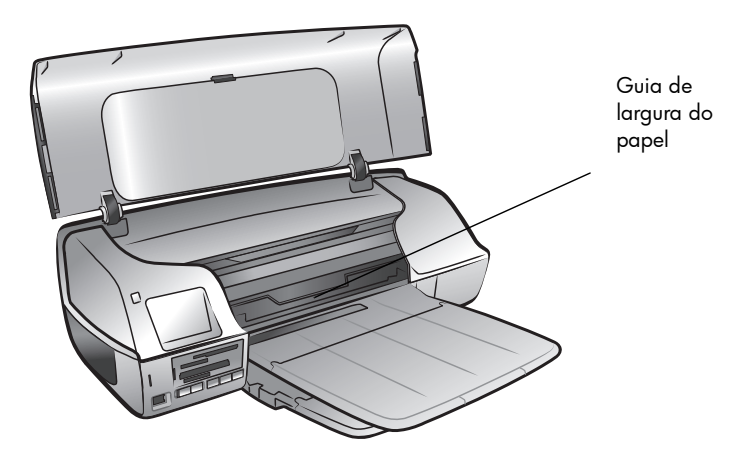

 Levante a bandeja de saída e coloque uma pilha de papel na bandeja de entrada.

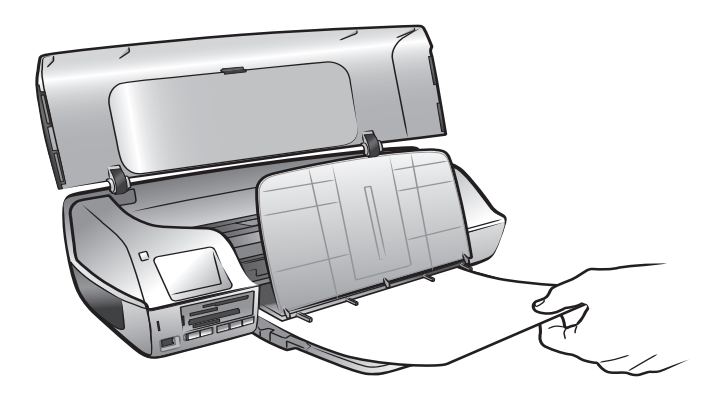

- Carregue o papel com a face a ser impressa voltada para baixo.
- Sempre carregue o papel na orientação retrato, com o lado menor de alimentação voltado para a impressora.
- Cuidado para não utilizar papel em excesso ou quantidades pequenas demais. Pode ser difícil para a impressora pegar uma folha quando houver só uma ou duas folhas na bandeja de entrada. Para obter mais informações a respeito da quantidade de papel a ser carregada na bandeja de entrada, consulte **especificações da impressora** na página 42.
- Use apenas um tipo e tamanho de papel de cada vez. Não misture os tipos ou tamanhos de papel na bandeja de entrada.
- 3 Empurre o papel na impressora o máximo que puder sem dobrar.
- 4 Abaixe a bandeja de saída.
- 5 Ajuste a guia de largura do papel para assentá-la firmemente na borda do papel, sem dobrá-lo. A guia de largura do papel mantém o papel reto conforme ele é alimentado na impressora.
- 6 Feche a tampa principal.

#### carregar papel na bandeja de fotos

Use a gaveta de fotos para carregar papel 4 x 6 polegadas (10 x 15 cm). Para imprimir fotos sem borda, use papel fotográfico 4 x 6 polegadas com uma aba de 0,5 polegada (10 x 15 cm com aba de 1,25 cm); a foto é impressa sem borda em três lados e com uma pequena borda na margem inferior que você pode destacar.

**Nota:** Antes de inserir a gaveta de fotos na impressora, remova qualquer papel da bandeja de entrada.

- 1 Levante a tampa superior na impressora e remova a gaveta de fotos.
- 2 Coloque até 20 folhas de papel fotográfico na gaveta de fotos com a face a ser impressa voltada para baixo. Se estiver usando papel com lingüeta, insira o papel de modo que a extremidade da lingüeta entre primeiro na gaveta.

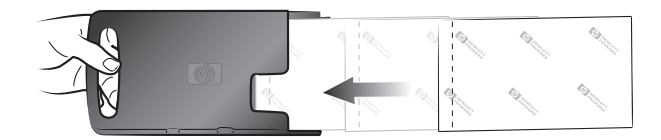

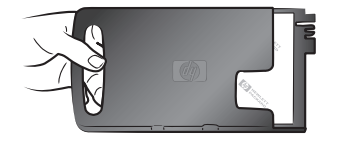

- 3 Deslize a guia de largura do papel para a esquerda o máximo que puder e remova qualquer papel da bandeja de entrada.
- 4 Levante a tampa principal.
- 5 Levante a bandeja de saída e alinhe a gaveta de fotos com a borda direita mais afastada da bandeja de entrada.

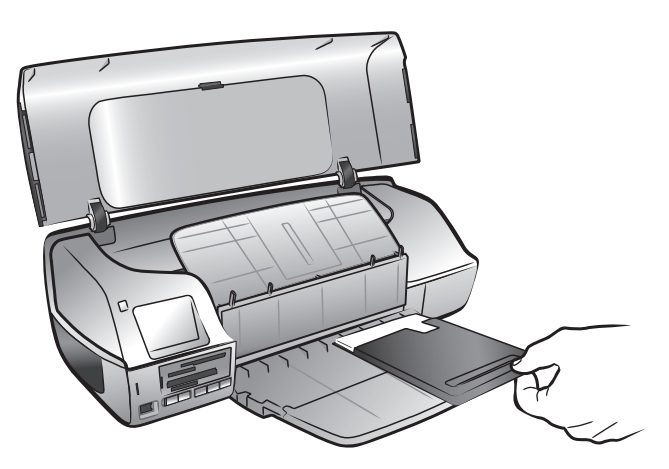

6 Deslize suavemente a gaveta de fotos para a impressora até que ela encaixe na posição.

**Nota:** Verifique o ícone na gaveta de fotos para assegurar que você tenha inserido a gaveta de fotos com a orientação correta. O logotipo HP na gaveta de fotos deverá estar voltado para cima.

#### capítulo 1

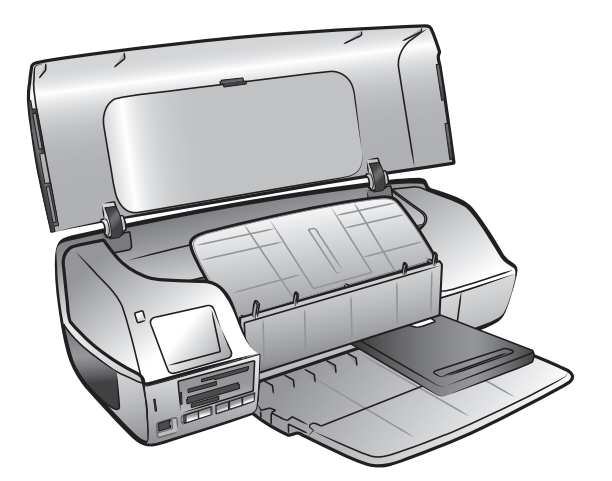

- 7 Abaixe a bandeja de saída.
- 8 Deslize a guia de largura do papel para a direita até que ela encoste no suporte a gaveta de fotos e, em seguida, feche a tampa principal.

#### remover a gaveta de fotos

Ao terminar a impressão das fotos 4 x 6 polegadas (10 x 15 cm), siga esses passos para remover a gaveta de fotos:

**Nota:** A gaveta de fotos deve ser removida para imprimir em papel carregado na bandeja de entrada.

- 1 Levante a tampa principal.
- 2 Deslize a guia de largura do papel bem para a esquerda.
- 3 Levante a bandeja de saída.

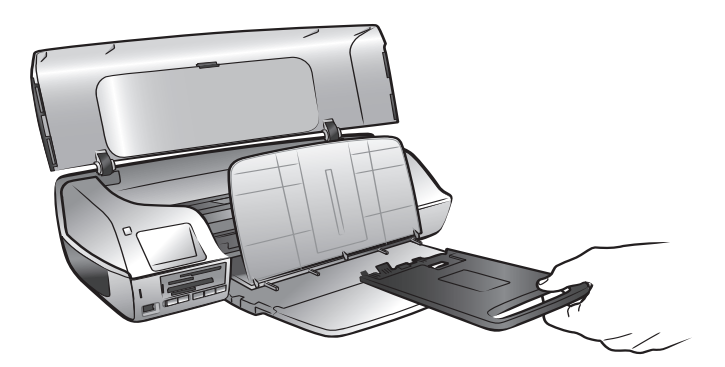

- 4 Segure a gaveta de fotos pela alça e puxe suavemente a gaveta de fotos em sua direção até que ela se desprenda da impressora.
- 5 Abaixe a bandeja de saída e feche a tampa principal.

#### manter a qualidade do papel fotográfico

Para assegurar impressões de alta qualidade, é importante manter a qualidade do papel fotográfico. Esta seção fornece informações sobre como armazenar e manusear o papel fotográfico.

#### armazenar papel para foto

Mantenha o papel fotográfico não usado na sua embalagem original, dentro de saco plástico que possa ser fechado. Armazene o papel fotográfico embalado em uma superfície plana e num local frio e seco.

Quando estiver pronto para imprimir, remova apenas o papel que planeja usar imediatamente. Ao terminar a impressão, coloque de volta na embalagem plástica o papel fotográfico não usado.

**Nota:** Não deixe papel que não foi usado na bandeja de papel da impressora. O papel pode começar a enrolar, o que pode reduzir a qualidade das fotografias. O papel fotográfico deverá estar liso antes da impressão.

#### manusear papel fotográfico

Sempre segure o papel fotográfico pelas bordas. Impressões digitais no papel fotográfico podem reduzir a qualidade de impressão.

Se os cantos do papel fotográfico enrolarem, coloque o papel em uma embalagem plástica que pode ser fechada e dobre-os na direção oposta do enrolamento até que o papel fique plano.

# armazenar as bandejas de papel

Para armazenamento seguro e adequado da impressora, as bandejas de saída e entrada fecham para dentro da impressora. Você pode armazenar as bandejas de papel seguindo estas etapas:

- Desligue a impressora.
- 2 Levante a tampa principal.

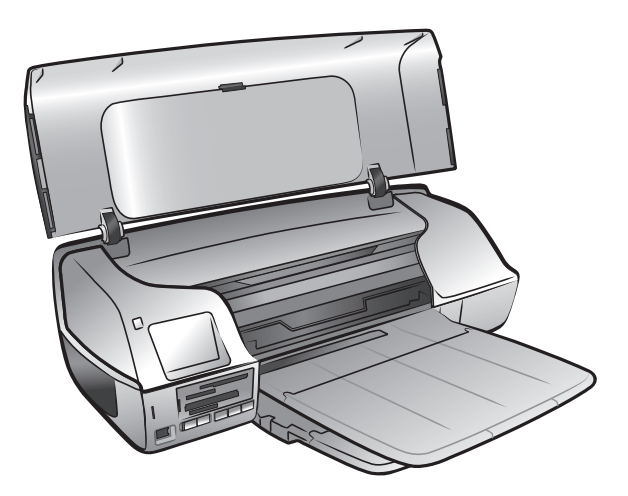

**3** Levante e dobre para trás a bandeja de saída.

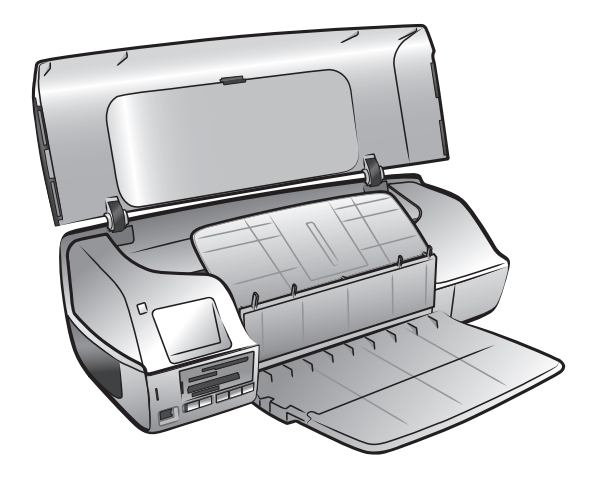

4 Levante e dobre para cima a bandeja de entrada de maneira que ela fique sobre a bandeja de saída.

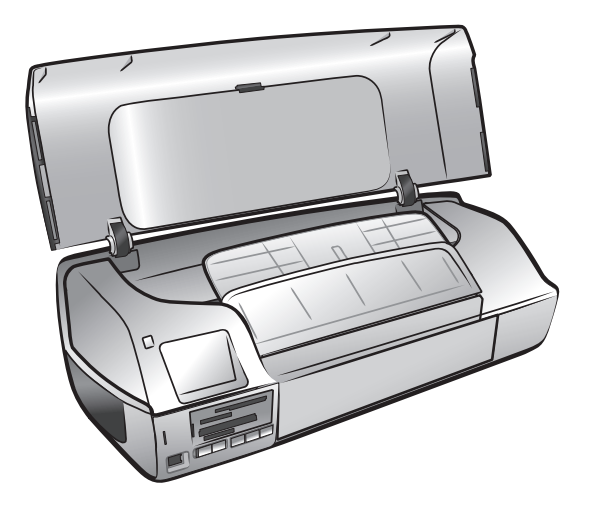

**5** Feche a tampa principal.

# informações sobre cartuchos de impressão

Sua impressora HP Photosmart 7200 Series imprime em cores e em preto e branco. A HP oferece uma variedade de cartuchos de impressão para você escolher o mais adequado ao seu projeto.

Instalar um cartucho não relacionado nesta tabela poderá invalidar a garantia da impressora.

| Para imprimir                                | Use estes cartuchos                                             |  |
|----------------------------------------------|-----------------------------------------------------------------|--|
| Documentos coloridos<br>ou em preto e branco | HP #57 (C6657A)—Cartucho de impressão colorido                  |  |
|                                              | e                                                               |  |
|                                              | HP #56 (C6656A)—Cartucho de impressão preto                     |  |
| Fotos coloridas                              | HP #57 (C6657A)—Cartucho de impressão<br>colorido               |  |
|                                              | e<br><b>HP #58 (C6658A)</b> —Cartucho de impressão para<br>foto |  |

Ao instalar um cartucho de impressão, faça coincidir o número do cartucho com o número que está dentro da tampa principal. A impressora suporta dois cartuchos de impressão de cada vez.

**Cuidado!** Verifique se você está usando os cartuchos de impressão corretos. Além disso, a HP não recomenda modificar nem recarregar os cartuchos de impressão HP. Danos resultantes de modificação ou recarga de cartuchos de impressão não são cobertos pela garantia da HP.

Sempre que remover um cartucho de impressão da impressora, armazene-o em um protetor de cartucho de impressão. O armazenamento inadequado do cartucho de impressão pode provocar falha. Para obter mais informações sobre o armazenamento dos cartuchos de impressão, consulte **armazenamento do cartucho de impressão** na página 17.

#### instalar ou substituir um cartucho de impressão

Para obter o melhor desempenho da impressora, use apenas cartuchos de impressão genuínos HP recarregados na fábrica.

Para obter utilização máxima dos cartuchos de impressão, desligue a impressora sempre que não estiver em uso. Não desconecte a impressora da tomada nem desligue a fonte de alimentação (como uma régua de alimentação) até a luz de status de impressão apagar. Esperar para desligar a impressora permite armazenar os cartuchos de impressão de forma adequada.

- 1 Se a impressora estiver desligada, pressione o botão **LIG.**, no painel de controle da impressora, para ligá-la.
- 2 Levante a tampa principal da impressora. O suporte do cartucho de impressão move-se para o centro da impressora.

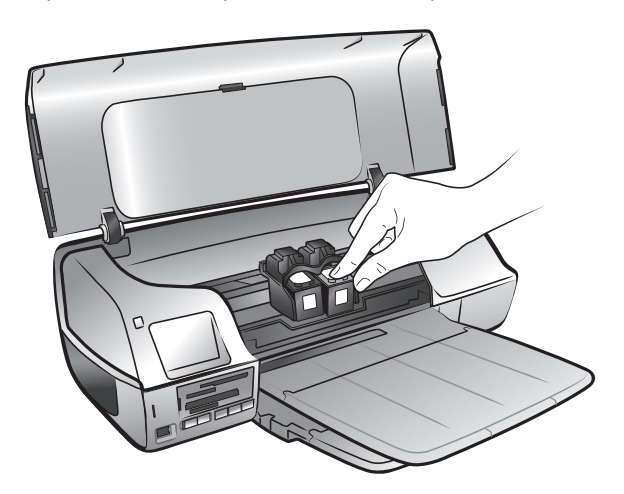

3 Se estiver substituindo um cartucho de impressão, empurre para baixo e puxe para fora o cartucho de impressão para desencaixá-lo do suporte do cartucho de impressão. Remova o cartucho de impressão e armazene-o, recicle-o, ou descarte-o.

**Nota:** Para informações sobre como reciclar os cartuchos de impressão, visite **www.hp.com/recycle**.

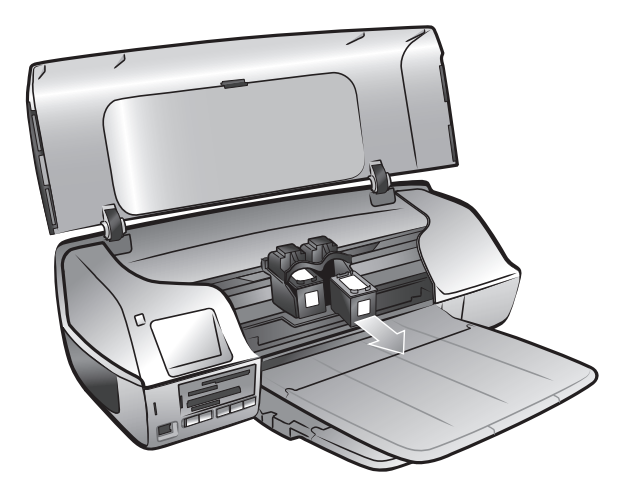

4 Retire o cartucho novo da caixa.

5 Segure a guia rosa e retire com cuidado a fita de plástico transparente. Retire apenas a fita transparente. Lembre-se de instalar o cartucho logo após remover a fita; os bocais de tinta expostos por mais de um minuto podem secar e causar problemas de impressão posteriormente. Após remover a fita, não tente recolocá-la.

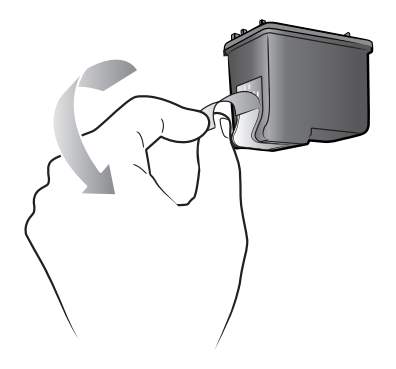

**Cuidado!** Não toque nos bocais de tinta nem nos contatos de cobre do cartucho de impressão. Tocar essas partes pode causar falhas no cartucho.

6 Insira o cartucho de impressão:

**Nota:** O cartucho de impressão deve ser instalado no compartimento esquerdo do suporte do cartucho de impressão. O cartucho de impressão de fotos ou preto deve ser instalado no compartimento direito do suporte do cartucho de impressão.

- Segure o cartucho de impressão de forma que os contatos de cobre entrem em primeiro lugar no suporte do cartucho de impressão. Alinhe os sulcos, nos lados esquerdo e direito da parte superior do cartucho, com os encaixes na parte interna do suporte do cartucho. A etiqueta no cartucho de impressão deverá estar com a face para cima.
- Deslize cuidadosamente o cartucho de impressão no respectivo suporte em um ângulo pequeno e, em seguida, empurre firmemente para dentro o cartucho de impressão até que ele encaixe no lugar.

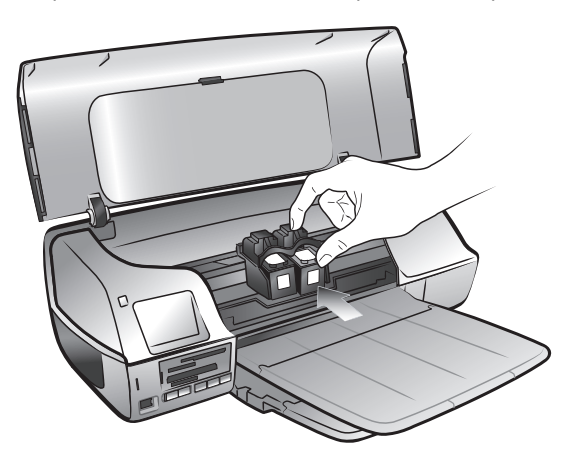

- 7 Repita os passos 3–6 para instalar o segundo cartucho de impressão.
- 8 Feche a tampa principal.

#### usar os cartuchos de impressão

Para assegurar impressões de alta qualidade, toda vez que você instalar ou trocar um ou ambos os cartuchos de impressão, calibre-os e verifique se eles estão adequadamente alinhados. Você pode calibrar um cartucho de impressão usando um computador PC com Windows ou um computador Macintosh.

Para calibrar um cartucho de impressão usando um PC com Windows:

1 Da guia Serviços de dispositivos da Caixa de ferramentas da HP Photosmart, clique em Calibrar dispositivo. Para informações sobre como abrir a Caixa de ferramentas da HP Photosmart Series, consulte a Ajuda da impressora HP Photosmart HP. Para informações sobre como visualizar a Ajuda da impressora, consulte para exibir a Ajuda da impressora hp photosmart na página 2.

Alinhar cartuchos de impressão aparece.

- 2 Clique em Calibrar. A impressora imprime uma página de calibração com sete conjuntos de padrões de alinhamento. A tela Alinhar cartuchos de impressão reaparece pedindo que você reveja o padrão de alinhamento e selecione o melhor alinhamento de página, o alinhamento da caneta e a calibração de cor da impressora.
- 4 Clique em **Continue**. A impressora imprime uma segunda página e a tela Alinhar cartuchos de impressão reaparece.
- 5 Siga as instruções apresentadas na tela para concluir a calibração do cartucho de impressão.

#### Para calibrar os cartucho de impressão usando o Macintosh:

**Nota:** As seguintes etapas são específicas do OS X. Para o OS 9, as etapas podem ser um pouco diferentes. Certifique-se de selecionar a impressora HP Photosmart no Print Center (OS X) ou Chooser (OS 9) antes de iniciar a impressão.

Selecione Calibrate (Calibrar) a partir do menu suspenso Utilitário HP Inkjet. Para informações sobre como abrir o Utilitário HP Inkjet, consulte a Ajuda da impressora HP Photosmart. Para informações sobre como visualizar a Ajuda da impressora, consulte para exibir a Ajuda da impressora hp photosmart na página 2.

O painel Calibrate (Calibrar) aparece.

- 2 Clique em Align (Alinhar). A impressora imprime uma página de calibração com cinco conjuntos de padrões de alinhamento.
- 3 Siga as instruções da tela para rever os padrões de alinhamento e use os controles deslizantes para selecionar o melhor alinhamento para os cartuchos de impressão. Use a página impressa para as seleções.
- 4 Clique em Verify (Verificar) quando terminar de selecionar. A impressora imprime uma segunda página e o painel Calibrate (Calibrar) aparece com novas instruções.

5 Siga as instruções apresentadas na tela para concluir a calibração do cartucho de impressão.

#### remover o cartucho de impressão

 Com a impressora ligada, levante a tampa principal da impressora. O suporte do cartucho de impressão move-se para o centro da impressora.

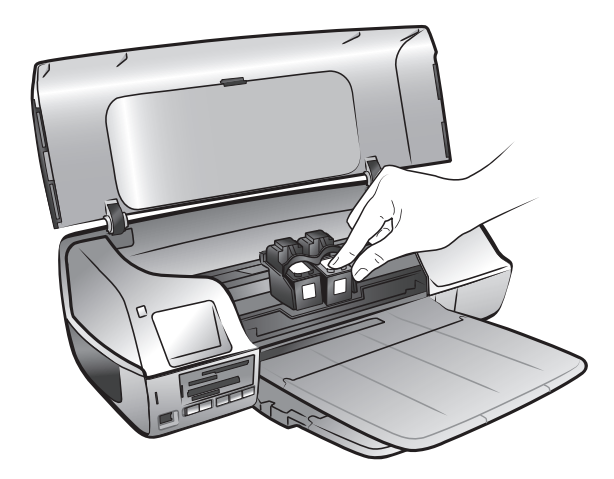

2 Se estiver substituindo o cartucho de impressão, empurre para baixo e puxe para fora o cartucho de impressão para desencaixá-lo do suporte do cartucho de impressão. Remova o cartucho de impressão e armazene-o, recicle-o, ou descarte-o.

**Nota:** Para mais informações sobre como reciclar os cartuchos de impressão, visite **www.hp.com/recycle**.

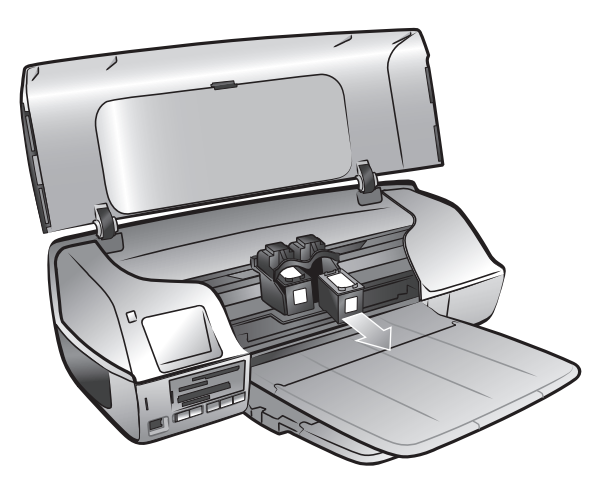

#### armazenamento do cartucho de impressão

O protetor do cartucho de impressão foi projetado para evitar que a tinta seque no cartucho preto ou no cartucho de fotos quando eles não estiverem sendo usados. **Cuidado!** Torna-se crítico que o cartucho de impressão seja colocado no protetor de cartuchos quando não estiver instalado na impressora. O armazenamento incorreto do cartucho pode resultar na falha do mesmo.

 Para colocar o cartucho no protetor, empurre-o com uma pequena inclinação para dentro do protetor até encaixá-lo com firmeza no lugar.

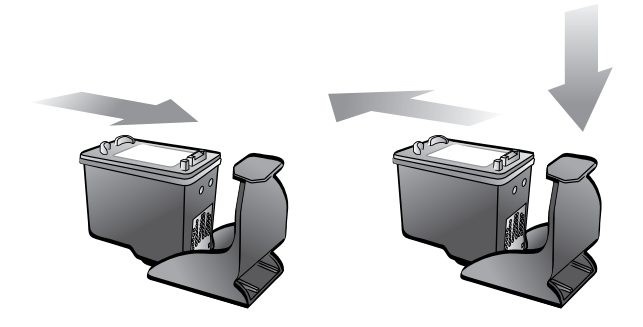

 Para remover o cartucho do protetor, pressione para baixo e para trás a parte superior do protetor até liberá-lo e deslize-o para fora.

Após ter inserido um cartucho de impressão dentro do protetor, você pode armazená-lo na área de armazenamento de cartuchos da impressora.

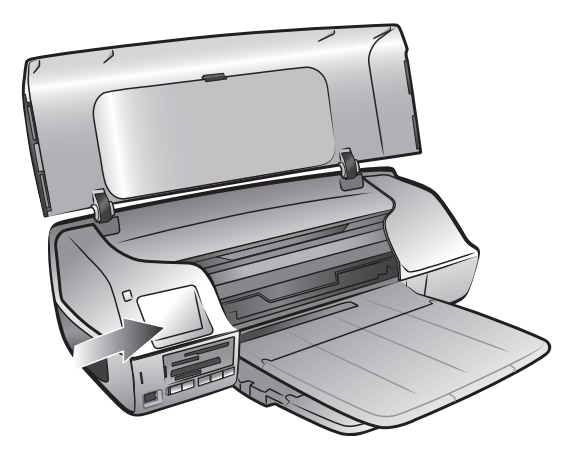

#### usar o modo de reserva de tinta

O modo de reserva de tinta permite manter a impressão mesmo se um dos cartuchos de tinta falhar ou ficar sem tinta. Se receber uma mensagem de erro de cartucho de impressão no monitor do computador, remova o cartucho de impressão e feche a tampa principal para entrar no Modo de reserva de tinta. O computador exibe uma mensagem lembrando-o de que a impressora está no Modo de reserva de tinta.

**Nota:** O Modo de reserva de tinta permite manter a impressão, mas a impressora fica mais lenta e afeta a qualidade da impressão. Para a mais alta qualidade, coloque, assim que possível, o cartucho que está faltando.

# imprimir de um cartão de memória

É fácil imprimir fotos de alta qualidade para você, seus parentes e amigos. Se a câmera digital usar um cartão de memória para armazenar fotos, é possível inserir o cartão de memória na impressora para imprimir as fotos—não é preciso ligar o computador, nem mesmo conectar a impressora ao computador!

**Nota:** Também é possível imprimir fotos usando o computador. Para obter mais informações, consulte **imprimir usando PC com Windows** na página 35.

**Nota:** Certifique-se de carregar o papel fotográfico na bandeja de entrada ou na gaveta de fotos antes de imprimir.

# cartões de memória compatíveis

A impressora HP Photosmart lê os seguintes cartões de memória:

- CompactFlash Association (CFA) certificado Tipo I e II
- IBM Microdrive
- MultiMediaCard
- Secure Digital
- SmartMedia
- Sony Memory Sticks
- xD-Picture Card

Esses cartões são fabricados por vários fornecedores e estão disponíveis em diversas capacidades de armazenamento. Você pode comprar cartões de memória no mesmo lugar onde comprou a câmera digital ou na maioria das lojas de suprimentos de informática.

**Cuidado!** O uso de qualquer outro tipo de cartão pode danificar o cartão de memória e a impressora.

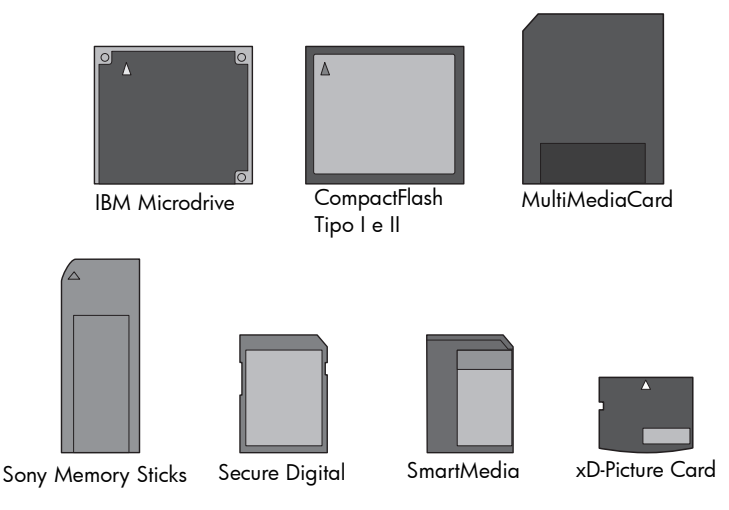

### inserir um cartão de memória

Após tirar fotografias com a câmera digital, remova o cartão de memória da câmera e insira-o na impressora. Você pode imprimir as fotos imediatamente ou salvá-las no computador.

Quando o cartão de memória está inserido corretamente, a luz do cartão de memória pisca e, em seguida, permanece contínua.

**Cuidado!** Não tente retirar o cartão de memória enquanto o indicador luminoso do cartão estiver piscando. A remoção do cartão de memória enquanto ele está sendo acessado pode danificar a impressora ou o cartão de memória ou causar a perda de informações do cartão. Para obter mais informações, consulte **remover um cartão de memória** na página 23.

#### Para inserir um cartão de memória:

- 1 Remova dos slots todos os cartões de memória que já estejam instalados.
- 2 Segure o cartão de memória com o lado correto para cima. Para determinar a orientação correta do cartão de memória, consulte a tabela após essas etapas.

**Nota:** Para usar um cartão de memória Sony Memory Stick Duo<sup>™</sup>, insira o cartão de memória no adaptador que o acompanha antes de inseri-lo no respectivo slot da impressora.

3 Insira o cartão de memória no slot adequado. O lado com contatos de metal ou orifícios precisa entrar primeiro na impressora.

**Cuidado!** Inserir o cartão de qualquer outra forma pode danificar o cartão de memória ou a impressora.

4 Empurre o cartão de memória suavemente para dentro da impressora até ele parar. O cartão de memória pode não entrar totalmente na impressora. **Cuidado!** Forçar em excesso o cartão de memória na impressora poderá danificar o cartão ou a impressora.

**Nota:** Se um cartão de memória SmartMedia for inserido ao contrário, a luz vermelha do cartão de memória começará a piscar. Remova o cartão de memória e reinstale-o corretamente.

| Cartão de<br>memória        | Slot do cartão de<br>memória                   | Como segurar e inserir o cartão de memória                                                                                                    |
|-----------------------------|------------------------------------------------|----------------------------------------------------------------------------------------------------|
| CompactFlash<br>Tipo I e II | Terceiro slot a<br>partir da parte<br>superior | <ul> <li>A etiqueta frontal fica para cima e, se houver uma seta nela, a seta aponta na direção da impressora</li> <li>Insira primeiro os orifícios na impressora</li> </ul> |
| IBM Microdrive              | Terceiro slot a<br>partir da parte<br>superior | <ul> <li>A etiqueta frontal fica para cima e, se houver uma seta nela, a seta aponta na direção da impressora</li> <li>Insira primeiro os orifícios na impressora</li> </ul> |
| MultiMediaCard              | Slot inferior                                  | <ul> <li>O rótulo fica para cima, o corte inclinado fica à direita e a seta aponta na direção da impressora</li> <li>Contatos de metal voltados para baixo</li> </ul>        |

| Cartão de<br>memória                                                                                                    | Slot do cartão de<br>memória      | Como segurar e inserir o cartão de memória                                                                                                    |
|----------------------------------------------------------------------------------------------------|-----------------------------------|----------------------------------------------------------------------------------------------------|
| Secure Digital                                                                                                    | Slot inferior                     | <ul> <li>A etiqueta fica voltada para cima e o corte inclinado fica à direita</li> <li>Contatos de metal voltados para baixo</li> </ul>                                                         |
| SmartMedia                                                                                                    | Slot superior                     | <ul> <li>O corte inclinado fica à esquerda e, se houver<br/>uma seta no rótulo, a seta aponta na direção da<br/>impressora</li> <li>Contatos de metal e etiqueta voltados para baixo</li> </ul> |
| Sony Memory<br>Sticks<br><b>Nota:</b> Alguns<br>memory sticks<br>exigem que o<br>adaptador que os<br>acompanha sejam<br>anexados antes de<br>inserir o memory<br>stick na impressora | Segundo slot da<br>parte superior | <ul> <li>O corte inclinado fica à esquerda e a seta aponta na direção da impressora</li> <li>Contatos de metal voltados para baixo</li> </ul>                                                   |

| Cartão de<br>memória | Slot do cartão de<br>memória | Como segurar e inserir o cartão de memória                                                                                                    |
|----------------------|------------------------------|----------------------------------------------------------------------------------------------------|
| xD-Picture Card      | Slot superior                | <ul> <li>A etiqueta fica voltada para cima e a seta aponta na direção da impressora</li> <li>Contatos de metal voltados para baixo</li> </ul> |

# remover um cartão de memória

Use os procedimentos apresentados nesta seção para remover o cartão de memória do slot da impressora com segurança.

**Cuidado!** Não tente retirar o cartão de memória enquanto o indicador luminoso do cartão estiver piscando. Uma luz piscando significa que a impressora está acessando o cartão de memória. Aguarde até a luz do cartão de memória ficar contínua. A remoção do cartão enquanto ele está sendo acessado pode danificar a impressora e o cartão de memória, ou causar a perda de informações do cartão.

remover um cartão de memória quando a impressora não estiver conectada a um computador

 Depois que a luz do cartão de memória parar de piscar, puxe gentilmente o cartão de memória para removê-lo do respectivo slot na impressora.

remover o cartão de memória quando a impressora estiver conectada ao PC com Windows

- Se a luz do cartão de memória estiver piscando, aguarde que pare de piscar.
- 2 Com o cartão de memória ainda inserido na impressora, clique com o botão direito do mouse no ícone do cartão de memória da barra de tarefas do Windows.
- 3 Quando aparecer o menu, selecione Preparar para remover cartão.
- 4 Quando aparecer a solicitação na tela do computador, clique em OK.

Pode-se agora remover com segurança o cartão de memória da impressora. Puxe gentilmente o cartão de memória para removê-lo do respectivo slot na impressora.

remover um cartão de memória quando a impressora estiver conectada a um computador Macintosch

- Com o cartão ainda inserido na impressora, arraste o ícone do cartão de memória da área de trabalho para Trash (Lixeira).
- 2 Aguarde até que a luz do cartão de memória pare de piscar, então remova o cartão de seu slot na impressora.

### imprimir fotos a partir de um cartão de memória

A impressora imprime as fotos digitais armazenadas no cartão de memória. As fotos podem ser desmarcadas ou selecionadas na câmera. Para obter uma lista de tipos de arquivos de fotos compatíveis, consulte **especificações** na página 41.

**Nota:** Se a impressora detectar fotos selecionada na câmera, ela imprimirá apenas aquelas fotos quando você pressionar um dos botões de impressão. Se desejar imprimir ambas as fotos selecionadas da câmera e fotos desmarcadas, você deve pressionar o botão **CANCELAR** após inserir o cartão de memória e então pressionar um dos botões de impressão.

### use o assistente da hp photosmart 7200 series

Se a impressora estiver conectada a um PC com Windows, o Assistente da HP Photosmart 7200 Series (Assistente) aparece na tela do computador quando for inserido um cartão de memória. O Assistente fornece informações sobre os slots do cartão de memória e as luzes indicadoras. O Assistente também fornece informações sobre como imprimir colagem de fotos e fotos 4 x 6 polegadas (10 x 15 cm) do painel de controle. Para obter mais informações, consulte **imprimir usando o assistente da hp photosmart 7200 series** na página 29.

# imprimir a partir do painel de controle

A partir do painel de controle é possível imprimir todas as fotos , apenas as fotos novas ou as fotos selecionadas na câmera no cartão de memória.

**Nota:** Se a impressora detectar fotos selecionadas na câmera, ela imprime apenas aquelas fotos ao pressionar um dos botões **IMPRIMIR**. Se desejar imprimir ambas as fotos selecionadas ca câmera e fotos desmarcadas, você deve pressionar o botão **CANCELAR** após inserir o cartão de memória e então pressinar um dos botões **IMPRIMIR**.

**Nota:** Certifique-se de carregar o papel fotográfico na bandeja de entrada ou na gaveta de fotos antes de imprimir.

É possível imprimir fotos do painel de controle das seguintes maneiras:

- Imprimir fotos 4 x 6 polegadas (10 x 15 cm)
- Imprimir uma colagem de fotos
- Imprimir fotos selecionadas na câmera usando o painel de controle

#### imprimir fotos 4 x 6 polegadas (10 x 15 cm)

Pressione o botão **IMPRIMIR FOTOS 10 x 15** para imprimir fotos 4 x 6 polegadas (10 x 15 cm) do cartão de memória. Se a gaveta de fotos for carregado com papel fotográfico 4 x 6 polegadas (10 x 15 cm), cada foto é impressa em uma folha separada. Se bandeja de entrada for carregada com papel tamanho carta ou A4, três imagens 4 x 6 polegadas (10 x 15 cm) imprimem em uma única folha de papel. Informações sobre como carregar a gaveta de fotos, consulte **carregar papel na bandeja de fotos** na página 8.

#### Imprimir fotos 4 x 6 polegadas:

- 1 Carregue o papel apropriado:
  - Para imprimir fotos individuais 10 x 15 cm, carregue papel fotográfico 4 x 6 polegadas (10 x 15 cm) na bandeja de entrada usando a gaveta de fotos
  - Para imprimir três fotos 4 x 6 polegadas (10 x 15 cm) em uma única folha de papel, carregue papel tipo carta ou A4 na bandeja de entrada
- 2 Insira um cartão de memória no respectivo slot da impressora.

Se a impressora estiver conectada a um PC com Windows, a janela do Assistente da HP Photosmart 7200 Series abre para fornecer informações adicionais sobre as fotos que estão no cartão de memória.

**Nota:** Se a impressora detectar fotos selecionadas na câmera, ela imprime apenas aquelas fotos ao pressionar um dos botões Imprimir. Se desejar imprimir ambas as fotos selecionadas na câmera e fotos desmarcadas, você deve pressionar o botão **CANCELAR** após inserir o cartão de memória e então pressionar um dos botões Imprimir.

- 3 Escolha uma das seguintes opções:
  - Se a câmera digital permite marcar as fotos para imprimir e você deseja apenas imprimir as fotos marcadas, pressione o botão IMPRIMIR FOTOS 10 x 15.
  - Se você tiver marcado fotos para imprimir e deseja imprimir todas as fotos do cartão de memória, pressione CANCELAR e, em seguida, pressione o botão IMPRIMIR FOTOS 10 x 15.
  - Se não houver fotos marcadas no cartão de memória e você deseja imprimir todas as fotos no cartão de memória, pressione o botão IMPRIMIR FOTOS 10 x 15.
  - Se não houver fotos marcadas no cartão de memória e você quer imprimir apenas as fotos novas (que não foram anteriormente impressas do painel de controle) no cartão de memória, pressione e segure o botão IMPRIMIR FOTOS 10 x 15 por três a cinco segundos.

Se não houver fotos novas (que não foram anteriormente impressas do painel de controle) no cartão de memória, nada acontece ao pressionar e segurar este botão de impressão. **Nota:** As fotos imprimem na ordem inversa; a última foto feita é a primeira a ser impressa.

Para interromper a impressão, pressione o botão CANCELAR.

**Nota:** Se a impressora ficar sem papel durante a impressão, carregue mais papel na bandeja de entrada ou na gaveta de fotos e pressione um dos botões Imprimir para reiniciar a impressão.

#### imprimir uma colagem de fotos

Pressione o botão **IMPRIMIR COLAGEM DE FOTOS** para imprimir fotos pequenas do cartão de memória. Se a gaveta de fotos for carregada com papel fotográfico 4 x 6 polegadas (10 x 15 cm), quatro imagens são impressas em uma única folha. Se bandeja de entrada for carregada com papel tamanho carta ou A4, nove imagens imprimem em uma única folha de papel.

#### Para imprimir uma colagem de fotos:

- 1 Carregue o papel apropriado:
  - Para imprimir quatro imagens em uma folha 4 x 6 polegadas (10 x 15 cm) de papel fotográfico, carregue papel fotográfico 4 x 6 polegadas (10 x 15 cm) na bandeja de fotos Para obter mais informações, consulte carregar papel na bandeja de fotos na página 8.
  - Para imprimir nove fotos em uma única folha de papel, carregue papel tipo carta ou A4 na bandeja de entrada. Para obter mais informações, consulte carregar papel na bandeja de entrada na página 7.

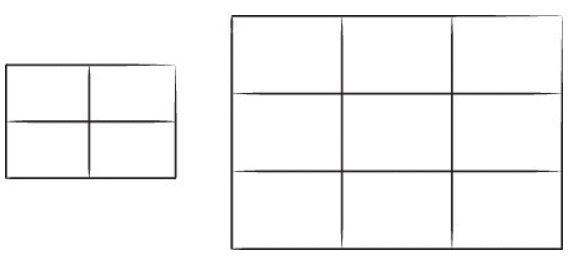

2 Insira um cartão de memória no respectivo slot da impressora.

Se a impressora estiver conectada a um PC com Windows, a janela do Assistente da HP Photosmart 7200 Series abre para fornecer informações adicionais sobre as fotos que estão no cartão de memória.

**Nota:** Se a impressora detectar fotos selecionadas na câmera, ela imprime apenas aquelas fotos ao pressionar um dos botões Imprimir. Se desejar imprimir ambas as fotos selecionadas na câmera e fotos desmarcadas, você deve pressionar o botão **CANCELAR** após inserir o cartão de memória e então pressionar um dos botões Imprimir.

- 3 Escolha uma das seguintes opções:
  - Se a câmera digital permitir marcar as fotos para imprimir e você desejar apenas imprimir as fotos marcadas, pressione o botão IMPRIMIR COLAGEM DE FOTOS.
  - Se você tiver marcado fotos para imprimir e deseja imprimir todas as fotos no cartão de memória, pressione CANCELAR e, em seguida, pressione o botão IMPRIMIR COLAGEM DE FOTOS.
  - Se não houver fotos marcadas no cartão de memória e você deseja imprimir todas as fotos no cartão de memória, pressione o botão IMPRIMIR COLAGEM DE FOTOS.
  - Se não houver fotos marcadas no cartão de memória e você quer imprimir apenas as fotos novas (que não foram anteriormente impressas do painel de controle) no cartão de memória, pressione e segure o botão IMPRIMIR COLAGEM DE FOTOS por três a cinco segundos.

Se não houver fotos novas (que não foram anteriormente impressas do painel de controle) no cartão de memória, nada acontece ao pressionar e segurar este botão de impressão.

**Nota:** As fotos imprimem na ordem inversa; a última foto feita é a primeira a ser impressa.

Nota: Para interromper a impressão, pressione o botão CANCELAR.

**Nota:** Se a impressora ficar sem papel durante a impressão, carregue mais papel na bandeja de entrada ou na gaveta de fotos e pressione um dos botões Imprimir para reiniciar a impressão.

#### imprimir fotos selecionadas na câmera usando o painel de controle

A impressora não pode imprimir as fotos digitais selecionadas na câmera que estão armazenadas no cartão de memória. Para obter uma lista de tipos de arquivos de fotos digitais aceitos, consulte **especificações** na página 41

Se a impressora estiver conectada a um computador, e um cartão de memória com fotos selecionadas na câmera for inserido em um slot do cartão de memória, o Assistente da HP Photosmart exibe instruções sobre como imprimir as fotos selecionadas na câmera na tela do computador.

**Nota:** As fotos selecionadas na câmera comumente incluem informações sobre o tamanho e número de cópias a imprimir. Se a câmera selecionada com fotos especificar um tamanho diferente das opções de tamanho padrão fornecidas pela impressora, o tamanho especificado na câmera anula o tamanho que você especificou pressionando um botão imprimir no painel de controle da impressora.

- Use a câmera digital para selecionar as fotos que deseja imprimir. Para obter mais informações, consulte a documentação que acompanha sua câmera.
- 2 Carregue o papel apropriado:
  - Para imprimir fotos 4 x 6 polegadas (10 x 15 cm) ou uma colagem de fotos em papel fotográfico 4 x 6 polegadas (10 x 15 cm), carregue papel fotográfico de 4 x 6 polegadas (10 x 15 cm) na bandeja de entrada usando a gaveta de fotos. Para obter mais informações, consulte carregar papel na bandeja de fotos na página 8.
  - Para imprimir três fotos de 4 x 6 polegadas (10 x 15 cm) em uma única folha ou colagem de fotos, carregue papel tipo Carta ou A4 na bandeja de entrada. Para obter mais informações, consulte carregar papel na bandeja de entrada na página 7.
- 3 Insira o cartão de memória no respectivo slot da impressora.

Se a impressora estiver conectada a um PC com Windows, o Assistente da HP Photosmart exibe informações sobre as fotos que estão no cartão de memória.

# 4 Pressione o botão FOTO 10 x 15 ou o botão IMPRIMIR COLAGEM DE FOTOS.

**Nota:** As fotos imprimem na ordem inversa; a última foto feita é a primeira a ser impressa.

**Nota:** Se a impressora ficar sem papel durante a impressão, carregue mais papel na bandeja de entrada ou na gaveta de fotos e pressione um dos botões Imprimir para reiniciar a impressão.

### salvar fotos a partir do painel de controle

Quando a impressora está conectada a um computador, é possível salvar as fotos para o PC com Windows ou Macintosh usando o painel de controle da impressora. A impressora não grava arquivos com o mesmo nome.

**Nota:** Para salvar as fotos usando o painel de controle, o computador deve estar conectado à porta USB na parte traseira da impressora.

**Nota:** Se houver fotos selecionadas na câmera no cartão de memória, não é possível salvar as fotos usando este método. Consulte a Ajuda da impressora HP Photosmart para mais informações sobre como salvar as fotos para o computador.

#### Para salvar fotos de um cartão de memória usando o painel de controle.

- Insira um cartão de memória na impressora.
- 2 Pressione o botão SALVAR no painel de controle da impressora.
- 3 Siga as instruções na tela para salvar as fotos para a pasta desejada no computador:

**Nota:** Para parar de salvar as fotos no computador, pressione o botão **CANCELAR** no painel de controle da impressora. 3

# imprimir usando o assistente da hp photosmart 7200 series

O Assistente da HP Photosmart 7200 Series (Assistente) fornece informações sobre o painel de controle da impressora e exibe mensagens da impressora na tela do computador ao inserir cartões de memória na impressora e quando ocorrerem condições de erro.

**Nota:** O assistente está disponível somente se você estiver usando um PC com Windows.

# usar o assistente da hp photosmart

- 1 Para iniciar o Assistente faça o seguinte:
  - Clique no ícone Assistente da HP Photosmart 7200 Series na área de trabalho.
  - No menu Iniciar selecione Programas (no Windows XP selecione Todos programas), Hewlett-Packard, Photosmart 140, 240, 7200, 7600, 7900, Assistente da Photosmart 7200 Series.

A janela Bem-vindo do Assistente aparece. Conforme você move o cursor sobre esta janela, as imagens que podem ser clicadas são realçadas em amarelo.

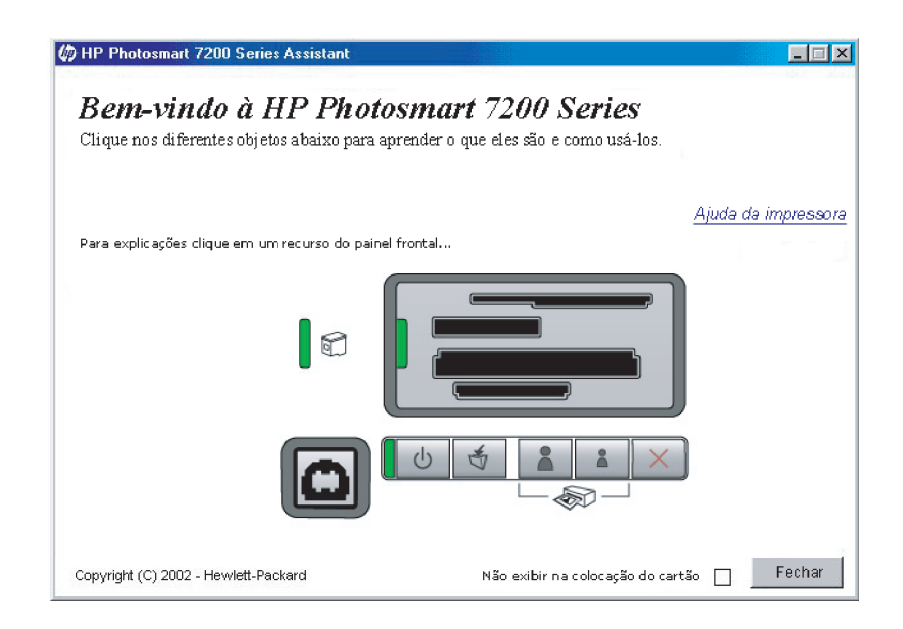

- 2 Execute um destes procedimentos:
  - Clique um item na janela para conhecer mais.
  - Clique em Ajuda da impressora para ir para a primeira página da Ajuda da impressora da HP Photosmart.

**Nota:** É possível desativar estas mensagens na janela Bem-vindo do Assistente selecionando a caixa diálogo **Não exibir na colocação do cartão**.

3 Clique em Fechar para fechar o Assitente.

# visualizar informações do cartão de memória fornecidas pelo assistente

Ao inserir um cartão de memória na impressora, o Assistente é aberto automaticamente na tela do computador e exibe informações sobre o cartão de memória.

**Nota:** Você pode desabilitar essas mensagens na janela Bem-vindo do Assistente, marcando a caixa **Não exibir na colocação do cartão**.

As mensagens do cartão de memória do Assistente incluem:

• Cartão de foto inserido

Esta mensagem inclui o número de fotos armazenadas no cartão de memória e o número de fotos novas no cartão de memória (fotos que não foram impressas do painel de controle da impressora).

- Clique em Mais detalhes sobre o cartão de fotos inserido para abrir um tópico de ajuda sobre cartões de fotos.
- Clique em Ajuda da impressora para abrir a primeira página da Ajuda da impressora da HP Photosmart.
- Clique em Assistente para abrir a janela Bem-vindo do Assistente onde é possível visualizar informações sobre o painel de controle da impressora e ativar ou desativar as mensagens do cartão de memória.
- Clique em Fechar para fechar o Assistente.
- Fotos selecionadas na câmera (DPOF) detectadas

Esta mensagem aparece quando as fotos no cartão de memória foram marcadas para impressão usando a câmera digital.

- Clique em Mais detalhes nas fotos selecionadas na câmera (DPOF) detectadas para abrir um tópico de ajuda sobre cartões de fotos selecionados na câmera
- Clique em Ajuda da impressora para abrir a primeira página da Ajuda da impressora da HP Photosmart.
- Clique em Assistente para abrir a janela Bem-vindo do Assistente onde é possível visualizar informações sobre o painel de controle da impressora e ativar ou desativar as mensagens do cartão de memória.
- Clique em Fechar para fechar o Assistente.

Erro de acesso ao cartão

Esta mensagem aparece quando a impressora não consegue ler as fotos armazenadas no cartão de memória.

- Clique em Mais detalhes sobre erro de acesso ao cartão para abrir um tópico de ajuda de de solução de problemas
- Clique em Ajuda da impressora para abrir a primeira página da Ajuda da impressora da HP Photosmart
- Clique em Assistente para abrir a janela Bem-vindo do Assistente onde é possível visualizar informações sobre o painel de controle da impressora e ativar ou desativar as mensagens do cartão de memória
- Clique em Fechar para fechar o Assistente

# visualizar informações de condição de erros fornecidas pelo assistente

O Assistente abre automaticamente quando ocorrer o seguinte:

- A tampa principal está aberta
- A impressora está sem papel
- Um ou mais cartuchos de impressão estão com pouca tinta
- Não há um cartucho de impressão
- Há um congestionamento de papel
- Um cartão de memória foi inserido incorretamente
- Um ou mais cartuchos de impressão falharam
- Um cartucho de impressão não-compatível foi instalado
- O cartucho de impressão não está instalado corretamente
- Um dos cartuchos de impressão foi removido

**Nota:** Se precisar de ajuda para resolver uma condição de erro relatada pelo Assistente, a Ajuda da impressora da HP Photosmart fornece informações de solução de problemas sobre uma grande variedade de tópicos. Para informações sobre como visualizar a Ajuda da impressora, consulte **para exibir a Ajuda da impressora hp photosmart** na página 2.

Quando o Assistente exibe as informações sobre uma condição de erro:

- 1 Resolva o problema relatado pelo Assistente.
- 2 Clique em Fechar para fechar a janela do Assistente.

# imprimir usando a porta de impressão direta

Para impressões rápidas e fáceis, a impressora permite conectar um computador notebook ou uma câmera digital de impressão direta HP à porta correspondente localizada na frente da impressora.

**Nota:** Se a câmera digital com impressão direta tiver uma estação de encaixe, a estação poderá ser conectada à porta USB da impressora. Mais informações, veja a documentação fornecida com a estação de encaixe.

**Nota:** Somente as câmeras digitais de impressão direta HP são compatíveis para uso com a impressora.

# conecte a câmera digital hp à porta de impressão direta

A impressora permite imprimir lindas fotos a partir da câmera digital de impressão direta HP sem usar o computador.

Para obter uma lista de câmeras digitais de impressão direta HP que funcionam com a sua impressora, visite **www.hp.com** e clique em **suporte & drivers**. Na janela de pesquisa, digite o seguinte título de documento: Compatibilidade de impressão direta com câmeras digitais HP.

- Use o menu Compartilhar da câmera digital de impressão direta HP para selecionar as fotos que serão impressas. Para obter mais informações, consulte a documentação que acompanha sua câmera.
- 2 Conecte a câmera digital à porta de impressão direta na parte frontal da impressora, usando o cabo USB fornecido com a câmera. A porta frontal de impressão direta está localizada à esquerda dos botões do painel de controle.

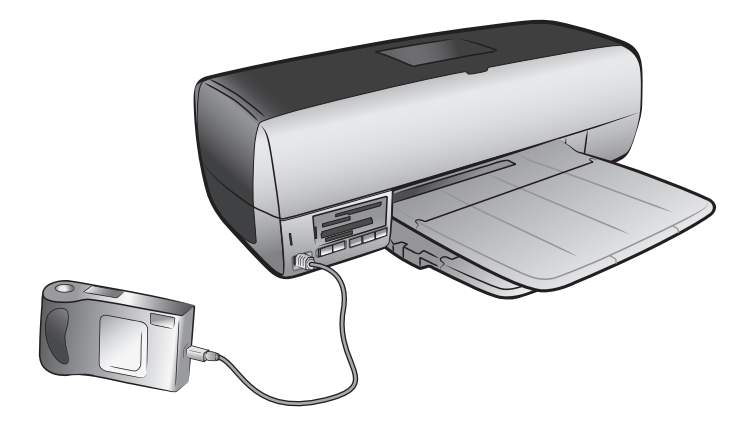

- 3 Quando a câmera digital é conectada à impressora, o menu Configurar impressão é apresentado na tela LCD da câmera. Use este menu para:
  - Alterar as fotos selecionadas para impressão
  - Selecionar o tipo de papel
  - Selecionar o tamanho do papel
- 4 Quando estiver pronto para imprimir, siga as instruções mostradas na tela LCD da câmera.

**Nota:** Para obter mais informações sobre como usar fotos selecionadas na câmera, consulte a documentação fornecida com a câmera digital.

**Nota:** Para obter melhores resultados, carregue o papel fotográfico na bandeja de entrada ou na gaveta de fotos antes de imprimir.

Para obter mais informações sobre como imprimir a partir de um cartão de memória, consulte **imprimir a partir do painel de controle** na página 24.

# conecte o computador notebook à porta de impressão direta

Para imprimir as fotos ou arquivos do notebook usando a porta de impressão direta, é preciso que os arquivos já estejam salvos no notebook.

É necessário instalar o software da impressora HP Photosmart 7200 Series no notebook para usar a porta frontal. Como instalar o software no computador notebook, consulte o guia de referência que acompanha a impressora.

#### Para imprimir a partir do computador notebook com Windows:

 Conecte uma extremidade do cabo USB ao notebook e a outra extremidade à porta de impressão direta localizada na parte frontal da impressora. A porta de impressão direta está localizada à esquerda dos botões do painel de controle.

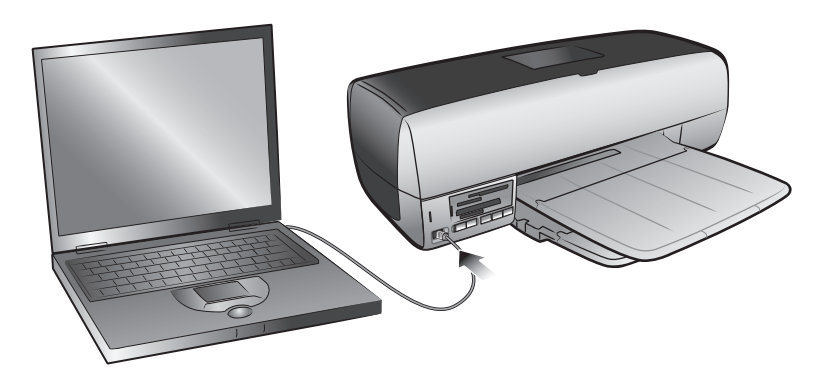

- 2 Usando o seu aplicativo, abra o arquivo que será impresso.
- 3 No menu Arquivo do aplicativo de software, selecione Imprimir.
- 4 Para acessar mais configurações avançadas, clique em **Propriedades** ou **Preferências**.

5 Selecione as opções adequadas ao projeto e clique em OK.

#### imprimir de um computador notebook Macintosh:

 Conecte uma extremidade do cabo USB ao notebook e a outra extremidade à porta de impressão direta localizada na parte frontal da impressora. A porta de impressão direta está localizada à esquerda dos botões do painel de controle.

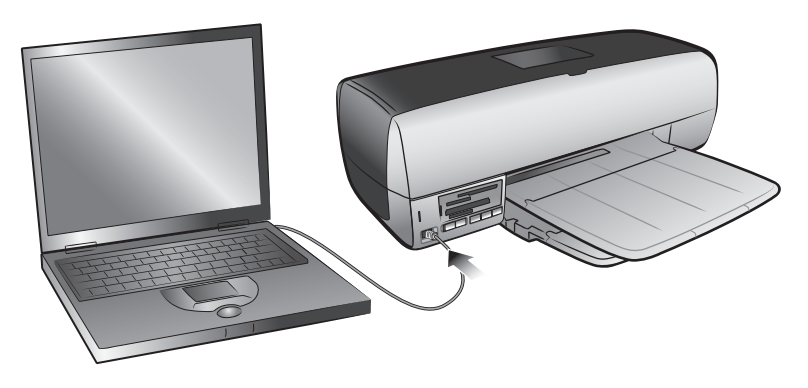

- 2 Usando o seu aplicativo, abra o arquivo que será impresso.
- 3 No menu File (Arquivo) do aplicativo, selecione Page Setup (Configurar Página).
- 4 No menu instantâneo Format for (Formatar para), selecione photosmart 7200 series.
- 5 Selecione os atributos da página:
  - Selecione o tamanho do papel.
  - Selecione se deseja imprimir fotos com moldura ou sem moldura.

Se estiver usando OS 9, a opção sem borda aparece como uma caixa de seleção. Se estiver usando OS X, as opções sem borda aparecem sob os menus instantâneos **Paper Size** (Tamanho de Papel).

- Selecione a orientação.
- Digite o percentual da escala.
- 6 Clique em OK.
- 7 No menu File (Arquivo) do aplicativo do software, selecione Print (Imprimir).

A caixa de diálogo Print (Imprimir) aparece.

**Nota:** Se estiver usando OS X, o painel Copies & Pages (Cópias e Páginas) será aberto. Se estiver usando OS 9, será aberto o painel General (Geral).

8 Selecione as configurações de impressão de acordo com o seu projeto. Use os menus instantâneos para acessar os outros painéis.

**Nota:** Para aprender mais sobre as configurações, clique em **?** no canto inferior esquerdo da caixa de diálogo (apenas OS X).

9 Clique em Print (Imprimir) (OS X) ou OK (OS 9) para iniciar a impressão.

# imprimir a partir do computador

A impressora pode ser usada com qualquer aplicativo de software para PC com Windows ou Macintosh que permita imprimir.

Se já sabe como usar a impressora com o computador, é só imprimir como de costume. Se não souber imprimir ou estiver com dúvidas, use este capítulo para aprender mais.

Quando você imprime a partir do computador, as configurações do painel de controle não são aplicadas; o software do computador ignora essas configurações de impressão.

# imprimir usando PC com Windows

Antes de iniciar, certifique-se de que a impressora esteja conectada ao computador, que o software da impressora esteja instalado e que tenha papel na impressora. Para obter mais informações, consulte o *Guia de Instalação da HP Photosmart* que acompanha a impressora. Para obter mais informações sobre como carregar o papel, consulte **carregar papel na bandeja de entrada** na página 7.

Para imprimir a partir de um aplicativo de software:

1 No menu Arquivo do aplicativo do software, selecione Imprimir.

Dependendo do aplicativo de software que estiver executando no computador, aparece uma caixa de diálogo Imprimir ou Propriedades da HP Photosmart Series ou Preferências de impressão.

2 Selecione as páginas e o número de cópias que deseja imprimir.

| Imprimir              |                               |                                      | ? ×                              |
|-----------------------|-------------------------------|--------------------------------------|----------------------------------|
| Impressora            |                               |                                      |                                  |
| Nome:                 | 🎯 hp photosmart               | •                                    | Propri <u>e</u> dades            |
| Status:               | Ociosa                        |                                      |                                  |
| Tipo:                 | hp photosmart                 |                                      | <b>Fa</b>                        |
| Onde:                 | LPT1:                         |                                      | I Imprimir para arqui <u>v</u> o |
| Comentario:           |                               |                                      |                                  |
| _Intervalo de pá      | ginas                         | Cópias                               |                                  |
| • <u>T</u> odos       |                               | Número de <u>c</u> ópias:            | 1 🗧                              |
| C <u>P</u> ágina atua | l C Seleção                   |                                      |                                  |
| C Páginas:            |                               |                                      | 🔽 Agrupar                        |
| Separe com po         | nto-e-vírgula os números e/ou | Let Let                              |                                  |
| intervalos de p       | áginas a serem impressos.     |                                      |                                  |
| EX.: 1)3)5-12)4       | ŧ                             |                                      |                                  |
| Imprimir:             | mento                         | Zoom                                 |                                  |
| Entrance [Doct        |                               | Páginas por <u>f</u> olha:           | 1 página 💌                       |
| Imprimir: Toda        | as as págipas do intervalo    |                                      |                                  |
| Tiogo                 |                               | Ajustar ao tamanho <u>d</u> o papel: | Sem dimensionamento              |
| Q-18-1                | 1                             |                                      | OK Consular                      |
|                       | 1                             |                                      | UK Cancelar                      |

3 Para acessar as guias de propriedades de impressão, você pode ter que clicar em Propriedades ou Preferências. Para informações sobre as propriedades de impressão da HP Photosmart Series, consulte a Ajuda da impressora HP Photosmart HP.

Nota: Dependendo do sistema operacional sendo executado no computador, a caixa de diálogo Propriedades da HP Photosmart Series pode vir chamada de Preferências de impressão da HP Photosmart.

| Propriedades de hp photosmart<br>Papel/qualidade Acabamento Efeitos Básico C                       | Cor Serviços                                                                                                    |  |  |  |  |
|----------------------------------------------------------------------------------------------------|----------------------------------------------------------------------------------------------------|--|--|--|--|
| Configurações rápidas da tarefa de impressão                                                       |                                                                                                    |  |  |  |  |
| Digite o novo nome da Config. rápida aqui                                                          | Digite o novo nome da Config. rápida aqui 💌 Salvar Excluir                                                                                                    |  |  |  |  |
| Opções de papel                                                                                    | <b>E</b>                                                                                                    |  |  |  |  |
| A origem é: Personalizar Bandeja superior                                                          | Qualidade de impressão                                                                                                    |  |  |  |  |
| D tipo é:<br>Automático<br>Minimizar margens<br>Apiste automático sem borda<br>Margenes imétricias | Resolução (dpi) do : 600<br>processamento em preto<br>Resolução (dpi) de : 600<br>entrada colorida : Automático<br>Impressão colorida : Automático<br>Fotografia digital da HP |  |  |  |  |
|                                                                                                    | Ajuda                                                                                                    |  |  |  |  |

Nota: Para aprender mais sobre as configurações disponíveis, clique em ? no canto superior direito da caixa de diálogo Propriedades da impressora e clique no item sobre o qual deseja obter mais informações. Também é possível clicar em Ajuda.

4 Clique em OK para iniciar a impressão.

**Nota:** Se a impressora ficar sem papel durante a impressão, carregue mais papel na bandeja de entrada ou na gaveta de fotos e pressione um dos botões Imprimir para reiniciar a impressão.

#### usar os ícones da barra de tarefas do PC com Windows

Depois de instalar o software da impressora, dois ícones aparecem na barra de tarefas do Windows:

- ícone da impressora hp photosmart 🕋

ícone do cartão de memória da hp photosmart

Estes ícones o ajudam a desempenhar diversas tarefas.

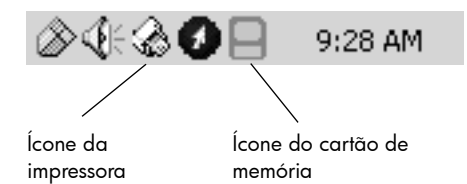

### ícone da impressora hp photosmart 📿

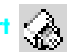

Use o ícone da impressora HP Photosmart na barra de tarefas do Windows para abrir a caixa de diálogo Propriedades HP Photosmart Series, selecionar uma impressora padrão ou abrir a Caixa de ferramentas da HP Photosmart Series.

- Ao clicar no ícone da impressora, aparece a caixa de diálogo de propriedades de impressão.
- Com um clique no botão direito do mouse no ícone da impressora, aparece um menu. Faça a seleção a partir dos seguintes itens de menu:
  - Alterar configurações de impressão padrão-Clique para abrir a caixa de diálogo de propriedades de impressão.
  - Abrir caixa de ferramentas HP Photosmart Series-Clique para abrir a Caixa de ferramentas HP Photosmart Series.
  - HP Photosmart Series-Selecione a impressora HP Photosmart Series que deseja usar na lista de impressoras instaladas. Uma marca de seleção indica a impressora selecionada no momento.
  - Sair-Clique para fechar o menu e remover o ícone da impressora da barra de tarefas. Reinicie o computador para fazer com que esses ícones apareçam novamente. Para fechar o menu sem remover o ícone da impressora da barra de tarefas, clique em qualquer lugar fora do menu.

#### ícone do cartão de memória da hp photosmart

Use o ícone do cartão de memória da HP Photosmart para determinar o status da impressora, acessar os arquivos armazenados no cartão de memória e exibir na tela do computador as mensagens de conexão.

A aparência do ícone informa o status da impressora:

| 8 | Quando o ícone do cartão de memória está verde,<br>o cartão está inserido na impressora e ela está<br>pronta para acessar os arquivos armazenados no<br>cartão.                                                                                                    |
|---|----------------------------------------------------------------------------------------------------|
|   | Quando o ícone do cartão de memória está cinza,<br>o cartão não está inserido na impressora.                                                                                                    |
| R | Quando um "x" vermelho aparece no ícone do<br>cartão de memória, a conexão entre a impressora<br>o computador foi interrompida. Para imprimir a<br>partir do computador, é necessário restabelecer a<br>comunicação. Para informações sobre como<br>restaurar a comunicação, consulte a <b>Ajuda da</b><br><b>impressora HP Photosmart.</b> |

Com um clique com o botão direito do mouse no ícone do cartão de memória, aparece um menu. Faça a seleção a partir dos seguintes itens de menu:

- Abrir F: HP Photosmart Series—Clique para abrir o Windows Explorer, no qual você pode mover, copiar, excluir ou abrir arquivos. Você também pode clicar duas vezes no ícone do cartão de memória para abrir o Windows Explorer. Observe que "F:" pode não ser a unidade atribuída ao computador.
- Preparar para remover cartão—Clique para preparar o cartão de memória para removê-lo com segurança da impressora.
- Exibir aviso de desconexão—Clique nesta opção se desejar que as mensagens de aviso apareçam quando a impressora perder a comunicação ou tentar restabelecer a comunicação com o computador. Uma marca de seleção indica que uma mensagem de conexão aparecerá.
- Exibir mensagem seguro para remover cartão—Clique nesta opção se quiser que apareça uma mensagem de notificação quando for seguro remover o cartão de memória da impressora. Uma marca de seleção indica que a mensagem aparecerá.

### imprimir usando o Macintosh

Antes de iniciar, certifique-se de que a impressora esteja conectada ao computador, que o software da impressora esteja instalado e que tenha papel na impressora. Para obter mais informações, consulte o *Guia de Instalação da HP Photosmart* que acompanha a impressora. Para obter mais informações sobre como carregar o papel, consulte **carregar papel na bandeja de entrada** na página 7.

#### Para imprimir de um aplicativo (OS X ou OS 9):

**Nota:** As seguintes etapas são específicas do OS X. Para o OS 9, as etapas podem ser um pouco diferentes. Certifique-se de selecionar a impressora HP Photosmart no Print Center (OS X) ou Chooser (OS 9) antes de iniciar a impressão. Para mais informações, consulte o guia de referência que acompanha a impressora.

 No menu File (Arquivo) do aplicativo, selecione Page Setup (Configurar Página).

A caixa de diálogo Page Setup (Configurar Página) aparece.

2 No menu instantâneo Format for (Formatar para), selecione photosmart 7200 series.

| hp photosmart Page Setup<br>Page Attributes +<br>Page Size: US Letter | •            |
|-----------------------------------------------------------------------|--------------|
| Settings: Page Attributes                                             | 🗆 Borderless |
| Format for: photosmart                                                |              |
| Paper Size: US Letter                                                 |              |
| Orientation:                                                          | ncel OK      |
| Scale: 100 %                                                          |              |
| ? Cancel OK                                                           |              |

- 3 Selecione os atributos da página:
  - Selecione o tamanho do papel.
  - Selecione se deseja imprimir fotos com moldura ou sem moldura.

Se estiver usando OS 9, a opção sem borda aparece como uma caixa de seleção. Se estiver usando OS X, as opções sem borda aparecem sob os menus instantâneos **Paper Size** (Tamanho de Papel).

- Selecione a orientação.
- Digite o percentual da escala.
- 4 Clique em OK.
- 5 No menu File (Arquivo) do aplicativo do software, selecione Print (Imprimir).

A caixa de diálogo Print (Imprimir) aparece.

**Nota:** Se estiver usando OS X, o painel Copies & Pages (Cópias e Páginas) será aberto. Se estiver usando OS 9, será aberto o painel General (Geral).

6 Selecione as configurações de impressão de acordo com o seu projeto. Use os menus instantâneos para acessar os outros painéis.

|                                | hp photosmart                    | Drint Pack to Front |    |
|--------------------------------|----------------------------------|---------------------|----|
| Printe<br>Preset               | r: photosmart<br>5: Standard     | + mine back to mone |    |
| Copies & Page<br>Copies & Page | pies: 1 ♥ Collated<br>ges: ● All |                     | ОК |
| 0                              | Preview                          | Cancel Print        |    |

**Nota:** Para aprender mais sobre as configurações, clique em **?** no canto inferior esquerdo da caixa de diálogo (apenas OS X).

7 Clique em Print (Imprimir) (OS X) ou OK (OS 9) para iniciar a impressão.

**Nota:** Se a impressora ficar sem papel durante a impressão, carregue mais papel na bandeja de entrada ou na gaveta de fotos e pressione um dos botões Imprimir para reiniciar a impressão.

**Nota:** Para obter uma lista completa das especificações da impressora e os requisitos do sistema, consulte a Ajuda da impressora HP Photosmart.

# papel recomendado

Para obter uma lista de papéis para jato de tinta desenvolvidos pela HP disponíveis ou para comprar suprimentos, visite:

- www.hpshopping.com (EUA)
- www.hp-go-supplies.com (Europa)
- www.hp.com/paper (Ásia/Pacífico)
- www.jpn.hp.com/supply/inkjet (Japão)

**Nota:** Você também pode comprar papéis para jato de tinta projetados pela HP na maioria das lojas de computadores e suprimentos para escritório.

| Papel fotográfico HP                 | Melhor para                                                                                                    | Tamanhos                                                                                                    |
|--------------------------------------|----------------------------------------------------------------------------------------------------|----------------------------------------------------------------------------------------------------|
| papel fotográfico HP premium<br>plus | <ul> <li>Impressão sem bordas no<br/>papel com uma guia de 0,5<br/>polegada (1,25 cm)</li> <li>Impressões de alto valor</li> <li>Fotos importantes</li> <li>Imagens de alta resolução a<br/>partir de digitalizadores ou<br/>de câmeras digitais</li> <li>Ampliações ou<br/>reimpressões de fotos para<br/>quadro ou para dar como<br/>presente</li> </ul> | Carta (8,5 x 11 polegadas,<br>216 x 280 mm)<br>A4 (8,27 x 11,7 polegadas,<br>210 x 297 mm)<br>4 x 6 polegadas com lingüeta<br>de 0,5 polegada (10 x 15 cm<br>com lingüeta de 1,25 cm) |
| papel fotográfico HP premium         | <ul> <li>Fazer e compartilhar fotos<br/>com amigos e familiares.</li> <li>Imagens de média para<br/>alta resolução a partir de<br/>digitalizadores ou de<br/>câmeras digitais</li> <li>Impressões de médio valor<br/>de festas, eventos da<br/>equipe ou celebrações</li> </ul>                                                                            | Carta (8,5 x 11 polegadas,<br>216 x 280 mm)<br>A4 (8,27 x 11,7 polegadas,<br>210 x 297 mm)<br>4 x 6 polegadas com lingüeta<br>de 0,5 polegada (10 x 15 cm<br>com lingüeta de 1,25 cm) |

| Papel fotográfico HP                  | Melhor para                                                                                                    | Tamanhos                                                                                                    |
|---------------------------------------|----------------------------------------------------------------------------------------------------|----------------------------------------------------------------------------------------------------|
| papel fotográfico HP                  | <ul> <li>Fotos ocasionais ou fotos<br/>em alto volume</li> <li>Relatórios de escola ou de<br/>empresa, projetos de fotos</li> <li>Aplicativos empresariais:<br/>propostas imobiliárias,<br/>materiais de vendas e de<br/>marketing</li> </ul> | Carta (8,5 x 11 polegadas,<br>216 x 280 mm)<br>A4 (8,27 x 11,7 polegadas,<br>210 x 297 mm)<br>4 x 6 polegadas com lingüeta<br>de 0,5 polegada (10 x 15 cm<br>com lingüeta de 1,25 cm) |
| papel fotográfico HP de uso<br>diário | <ul> <li>Fotos diárias, usos de curto<br/>prazo ou de uma vez</li> <li>Fotos de e-mail ou Internet<br/>para quadros de aviso ou<br/>geladeiras</li> <li>Fotos de crianças</li> <li>Teste e prova</li> </ul>                                   | Carta (8,5 x 11 polegadas,<br>216 x 280 mm)<br>A4 (8,27 x 11,7 polegadas,<br>210 x 297mm)                                                                                             |

# especificações da impressora

| Bandejas de papel                   | Uma bandeja para tamanho Carta<br>Uma gaveta de fotos de 4 x 6 polegadas (10 x 15 cm)                                                                                                    |
|-------------------------------------|----------------------------------------------------------------------------------------------------|
| Capacidade da<br>bandeja de entrada | 25 folhas de papel fotográfico<br>100 folhas de papel comum<br>20–40 cartões (dependendo da espessura)<br>15 envelopes<br>20 folhas de papel banner<br>20 folhas de etiquetas<br>25 transparências<br>25 folhas de transferência a ferro |
| Capacidade da<br>bandeja de saída   | 20 folhas de papel fotográfico<br>50 folhas de papel comum<br>10 cartões<br>10 envelopes<br>20 transparências<br>20 folhas de papel banner<br>25 folhas de etiquetas<br>25 folhas de transferência a ferro                               |
| Capacidade da<br>gaveta de fotos    | 24 folhas de papel fotográfico                                                                                                    |
| Cartões de memória                  | CompactFlash Tipo I e II<br>IBM Microdrive<br>MultiMediaCard<br>Secure Digital<br>SmartMedia<br>Sony Memory Sticks<br>xD-Picture Card                                                                                                    |

| Cartuchos de<br>impressão                                | 1 HP #56 preto (C6656A)<br>1 HP #57 tricolor (C6657A)<br>1 HP #58 foto (C6658A)                                                                                                    |
|----------------------------------------------------------|----------------------------------------------------------------------------------------------------|
| Conectividade<br>padrão                                  | USB: Portas frontais e traseiras<br>Windows 98, 2000 Professional, ME, XP Home e XP<br>Professional<br>Mac <sup>®</sup> OS 9 v9.1 ou posterior, OS X v10.1 até v10.2                                                                                                    |
| Conectividade,<br>máximo                                 | Servidores de impressão externos HP JetDirect: 175x,<br>310x, 380x                                                                                                    |
| Especificações de<br>mídia, máximo                       | Comprimento máximo recomendado: 14 polegadas<br>(356 mm)<br>Espessura máxima recomendada: 11,5 mil (292 μm)<br>por folha                                                                                                    |
| Formatos de arquivo<br>aceitos pelo cartão<br>de memória | Imprimir: Consulte <b>Formatos de arquivos de imagens</b> na<br>página 43 suportados.<br>Salvar: Todos os formatos de arquivo                                                                                                    |
| Formatos de<br>arquivos de imagens                       | Linha de base JPEG<br>TIFF de 24 bits RGB sem compactação intercalado<br>TIFF de 24 bits YCbCr sem compactação intercalado<br>TIFF de 24 bits RGB packbits intercalado<br>TIFF de 8 bits cinza sem compactação/packbits<br>TIFF de 8 bits cor de paleta sem compactação/packbits<br>TIFF de 1 bit sem compactação/packbits/1D Huffman                                                                                                    |
| Suporte USB                                              | USB: Portas frontais e traseiras<br>Windows 98, 2000 Professional, ME, XP Home e XP<br>Professional<br>Mac OS 9 v9.1 ou posterior, OS X v10.1 até v10.2<br>A HP recomenda que o cabo USB seja menor do que<br>10 pés (3 metros) de comprimento                                                                                                    |
| Tamanhos de mídia                                        | Papel fotográfico (4 x 6 polegadas, 10 x 15 cm)<br>Papel fotográfico com lingüeta (4 x 6 polegadas cm<br>com lingüeta de 0,5 polegada, 10 x 15 cm com<br>lingüeta de 1,25 cm)<br>Cartões índice (4 x 6 polegadas, 10 x 15 cm)<br>Cartões Hagaki (3,9 x 5,8 polegadas, 100 x 148 mm)<br>Cartões A6 (4,13 x 5,8 polegadas, 105 x 148 mm)<br>Cartões de tamanho L (3,5 x 5 pol. 90 x 127 mm)<br>Cartões de tamanho L com lingüeta (3,5 x 5 polegadas<br>com lingüeta de 0,5 polegada, 90 x 127 mm com<br>lingüeta de 12,5 mm) |

| Tamanhos de mídia, | Papel fotográfico                                                        |
|--------------------|--------------------------------------------------------------------------|
| padrão             | 3 x 3 polegadas a 8,5 x 14 polegadas (76 x 76 mm a                       |
|                    | 216 x 356 mm)                                                            |
|                    | Papel comum                                                              |
|                    | Papel Carta, 8,5 x 11 polegadas (216 x 280 mm)                           |
|                    | Ofício, 8,5 x 14 polegadas (216 x 356 mm)                                |
|                    | Executivo, 7,5 x 10 polegadas (190 x 254 mm)                             |
|                    | A4, 8,27 x 11,7 polegadas (210 x 297 mm)                                 |
|                    | A5, 5,8 x 8,3 polegadas (148 x 210 mm)                                   |
|                    | B5, 6,9 x 9,8 polegadas (176 x 250 mm)                                   |
|                    | Cartões                                                                  |
|                    | Hagaki, 3,9 x 5,8 polegadas (100 x 148 mm)                               |
|                    | Tamanho L, 3,5 x 5 polegadas (90 x 127 mm)                               |
|                    | Tamanho L com ligüeta, 3,5 x 5 com ligüeta de 0,5                        |
|                    | polegada (90 x 127 mm com ligüeta de 12,5 mm)                            |
|                    | Indice, 3 x 5 polegadas, 4 x 6 polegadas e 5 x 8 pol.                    |
|                    | (/6 x 12/ mm, 10 x 15 cm e 12/ x 203 mm)                                 |
|                    | A6, 4, 13 x 5,8 polegadas (105 x 148 mm)                                 |
|                    |                                                                          |
|                    | No. 9, $3,8/5 \times 8,8/5$ polegadas (98,4 x 225,4 mm)                  |
|                    | No. 10, 4, 125 $\times$ 9,5 polegadas (105 $\times$ 240 mm)              |
|                    | Convite A2, 4,3/5 x 5,/5 polegadas (110 x 140 mm) $D_{1}$ (110 x 220 mm) |
|                    | DL, 4,33 X 8,00 polegadas (110 X 220 mm)                                 |
|                    | Co, 114 x 102 mm (4,5 x 0,4 polegadas)                                   |
|                    | rersonalizado                                                            |
|                    | $3 \times 3$ polegadas a 8,3 x 14 polegadas (70 x 127 mm                 |
|                    | Transparências                                                           |
|                    | Papel Carta, 8.5 x 11 poleaadas (216 x 280 mm)                           |
|                    | $A4 = 8.27 \times 11.7$ polegadas (210 x 297 mm)                         |
|                    | Folhas de etiqueta                                                       |
|                    | Papel Carta, 8.5 x 11 polegadas (216 x 280 mm)                           |
|                    | A4. 8.27 x 11.7 polegadas (210 x 297 mm)                                 |
|                    |                                                                          |
| lipos de mídia     | Papel (comum, jato de tinta, toto e banner)                              |
|                    | Envelopes                                                                |
|                    | Iransparências                                                           |
|                    |                                                                          |
|                    | Cartoes (Indice, comemorativo, Hagaki, A6, tamanho L)                    |
|                    | Iransterencias a terro                                                   |
|                    |                                                                          |
|                    |                                                                          |

# solução de problemas

A impressora HP Photosmart foi projetada para ser confiável e de fácil utilização. Este capítulo responde às perguntas mais freqüentes e contém informações sobre os seguintes tópicos:

- problemas de hardware
- problemas de impressão

Para mais informações de solução de problemas sobre a instalação do software, consulte o guia de referência que acompanha a impressora. Para informações avançadas sobre solução de problemas, consulte a **Ajuda da impressora HP Photosmart**. Para informações sobre como visualizar a ajuda da impressora, consulte **para exibir a Ajuda da impressora hp photosmart** na página 2.

# problemas de hardware

Antes de entrar em contato com o suporte HP, leia esta seção para obter dicas sobre solução de problemas ou vá para os serviços de suporte online em **www.hp.com/support**.

**Nota:** A HP recomenda o uso de um cabo USB com menos de 10 pés (3 metros) de comprimento para minimizar o ruído introduzido devido a campos magnéticos com alto potencial.

| Problema                                                                      | Possível causa                                | Solução                                                                                                    |
|-------------------------------------------------------------------------------|-----------------------------------------------|----------------------------------------------------------------------------------------------------|
| A luz Status da impressora<br>está piscando verde mas<br>não está imprimindo. | A impressora está<br>processando informações. | Aguarde a impressora concluir o<br>processamento das<br>informações.                                                                                                    |
| A luz de status da<br>impressora pisca em âmbar.                              | A impressora precisa de<br>atenção.           | <ul> <li>Experimente o seguinte:</li> <li>Se tiver uma câmera digital<br/>conectada à impressora,<br/>verifique a tela LCD da<br/>câmera para instruções.</li> <li>Se não funcionar, desligue a<br/>impressora. Desconecte o<br/>cabo de alimentação da<br/>impressora, espere um<br/>minuto, e reconecte-o. Ligue<br/>a impressora.</li> </ul> |

| Problema                                         | Possível causa                 | Solução                                                                                                    |
|--------------------------------------------------|--------------------------------|----------------------------------------------------------------------------------------------------|
| A luz de status da<br>impressora pisca em âmbar. | Ocorreu um erro irrecuperável. | <ul> <li>Experimente o seguinte:</li> <li>Desligue a impressora.<br/>Desconecte o cabo, aguarde<br/>e reconecte-o. Ligue a<br/>impressora.</li> <li>Se isto não funcionar, vá<br/>para www.hp.com/support<br/>ou entre em contato com o<br/>suporte HP. Informações<br/>sobre contatos, veja o guia<br/>de referência fornecido.</li> </ul> |

# problemas de impressão

Antes de entrar em contato com o suporte HP, leia esta seção sobre solução de problemas ou vá para os serviços de suporte online em **www.hp.com/support**.

**Note:** Os documentos e as fotos impressas podem ficar levemente distorcidos na presença de campos eletromagnéticos intensos.

| Problema                                                                                  | Possível causa                                       | Solução                                                                                                    |
|-------------------------------------------------------------------------------------------|------------------------------------------------------|----------------------------------------------------------------------------------------------------|
| A impressora não gera saída<br>de impressão 4 x 6<br>polegadas (10 x 15 cm) sem<br>borda. | É preciso selecionar o<br>tamanho de papel adequado. | <ul> <li>Windows</li> <li>1 Abra a caixa de diálogo de propriedades de impressão.<br/>Informações, veja imprimir usando PC com Windows na página 35.</li> <li>2 Selecione Papel/qualidade.</li> <li>3 A partir do menu suspenso O tamanho é, selecione o tamanho é, selecione o tamanho Fotografia sem borda 10 x 15 cm (4 x 6 polegadas) (com lingüeta).</li> <li>Macintosh OS X</li> <li>No menu instantâneo Paper Size (Tamanho do Papel) em Page Setup (Configurar página), selecione Borderless 4 x 6 Photo (Foto 10 x 15 sem borda).</li> <li>Macintosh OS 9</li> <li>1 Da caixa de diálogo Page Setup (Configurar página), selecione 4 x 6 Photo (Foto 10 x 15) a partir do menu instantâneo Page Size (Tamanho da página).</li> <li>2 Clique para selecionar a caixa Borderless (Sem borda).</li> </ul> |

| Problema                                                      | Possível causa                                                                   | Solução                                                                                                    |
|---------------------------------------------------------------|----------------------------------------------------------------------------------|----------------------------------------------------------------------------------------------------|
| A impressão é muito lenta.<br>(Continua na próxima<br>página) | O seu computador pode estar<br>abaixo dos requisitos de<br>sistema recomendados. | Verifique a quantidade de RAM<br>(memória do sistema, a<br>velocidade do processador e a<br>quantidade de espaço livre do<br>disco rígido no computador. Um<br>espaço livre do disco rígido<br>menor do que 500 MB pode<br>estender o tempo de<br>processamento. Informações<br>sobre os requisitos do sistema,<br>consulte a <b>Ajuda da impressora</b><br><b>HP Photosmart</b> . Informações<br>sobre como visualizar a ajuda<br>da impressora, consulte <b>para</b><br><b>exibir a Ajuda da impressora hp</b><br><b>photosmart</b> na página 2. |
|                                                               | Pode haver muitos programas<br>de software rodando ao<br>mesmo tempo.            | Feche todos os programas de<br>software desnecessários.                                                                                                    |
|                                                               | Pode ser que você esteja<br>usando software de<br>impressora desatualizado.      | Atualize a versão do software<br>da impressora que está<br>utilizando. Para obter mais<br>informações, veja a Ajuda da<br>impressora HP Photosmart. Para<br>informações sobre como<br>visualizar a ajuda da<br>impressora, consulte <b>para exibir</b><br><b>a Ajuda da impressora hp</b><br><b>photosmart</b> na página 2.                                                                                                    |

| Problema                                                        | Possível causa                                                                                                    | Solução                                                                                                    |
|-----------------------------------------------------------------|----------------------------------------------------------------------------------------------------|----------------------------------------------------------------------------------------------------|
| (Continuação da página<br>anterior)                             | É possível que tenha escolhido<br><b>Resolução máxima</b> (Windows)<br>ou <b>High Resolution</b> (Alta<br>Resolução) (Macintosh). | <ul> <li>PC com Windows</li> <li>1 Abra o diálogo Propriedades<br/>de impressão. Informações<br/>em imprimir usando PC com<br/>Windows na página 35.</li> <li>2 Selecione Papel/qualidade.</li> <li>3 Defina Qualid. impressão<br/>para Melhor no lugar de<br/>Resolução máxima (dpi).</li> <li>4 Tente imprimir novamente.</li> <li>Macintosh</li> <li>1 No painel Paper Type/<br/>Quality (Tipo/Qualid. papel)<br/>do diálogo Print (Imprimir),<br/>cancele a seleção High<br/>Resolution (Alta Resolução)</li> <li>2 Tente imprimir novamente.</li> </ul>                                                                                                    |
|                                                                 | Pode ser que você tenha que<br>calibrar os cartuchos.                                                                             | Calibre a impressora usando o<br>software da HP Photosmart<br>fornecido com a impressora.<br><b>PC com Windows</b><br>Vá até a guia <b>Serviços do</b><br><b>dispositivo</b> na Caixa de<br>Ferramentas da HP Photosmart e<br>clique em <b>Calibrar dispositivo</b> .<br><b>Macintosh</b><br>Vá para o painel <b>Calibrate</b><br>(Calibrar), no Utilitário HP Inkjet<br>e clique em <b>Align</b> (Alinhar). Para<br>mais informações, veja a <b>Ajuda</b><br><b>da impressora HP Photosmart</b> .<br>Para informações sobre como<br>visualizar a ajuda da<br>impressora, consulte <b>para exibir</b><br><b>a Ajuda da impressora hp</b><br><b>photosmart</b> na página 2. |
| A impressora não imprime<br>fotos novas no cartão e<br>memória. | Não há fotos novas no cartão<br>de memória ou as fotos já<br>foram impressas.                                                     | Pressione e solte o botão de<br>impressão desejado no painel<br>de controle para imprimir todas<br>as fotos no cartão de memória.<br>Veja <b>imprimir a partir do painel</b><br><b>de controle</b> na página 24.<br><b>Somente PC com Windows</b><br>Imprima a(s) foto(s) desejada(s)<br>com o software Foto & Imagem<br>HP que instalou com a<br>impressora. Consulte <b>Ajuda do</b><br><b>software HP Photo &amp; Imagem.</b>                                                                                                    |

| Problema                                                                                                    | Possível causa                                                                   | Solução                                                                                                    |
|----------------------------------------------------------------------------------------------------|----------------------------------------------------------------------------------|----------------------------------------------------------------------------------------------------|
| São impreessas todas as<br>fotos em lugar de apenas as<br>fotos novas.                                            | O botão imprimir não foi<br>pressionado o tempo<br>suficiente.                   | Pressione e segure o botão de<br>impressão desejado no painel<br>decontrole Para obter mais<br>informações, consulte <b>imprimir a</b><br><b>partir do painel de controle</b> na<br>página 24.                                                                                                    |
| O papel fotográfico não é<br>alimentado corretamente na<br>impressora.                                            | A gaveta de fotos pode não<br>estar encaixada.                                   | Insira a gaveta de fotos até que<br>ela encaixe na posição. Para<br>mais informações, consulte<br><b>carregar papel na bandeja de</b><br><b>fotos</b> na página 8.                                                                                                    |
|                                                                                                    | A impressora pode estar em<br>ambiente de umidade<br>extremamente alta ou baixa. | Carregue uma folha de papel<br>fotográfico de cada vez.                                                                                                    |
|                                                                                                    | O papel fotográfico pode<br>estar enrolado.                                      | Se o papel fotográfico estiver<br>enrolado, coloque o papel em<br>uma embalagem plástica e<br>dobre-o na direção oposta do<br>enrolamento até que o papel<br>fique plano. Se o problema<br>persistir, use papel fotográfico<br>que não esteja enrolado.                                                                                          |
| A alimentação do papel na<br>impressora não está correta.<br>OU<br>O papel não sai<br>corretamente da impressora. | Pode haver muito papel na<br>bandeja de entrada.                                 | Remova um pouco do papel da<br>bandeja de entrada e tente<br>imprimir novamente. Para obter<br>instruções sobre como carregar<br>o papel, consulte <b>carregar papel</b><br><b>na bandeja de entrada</b> na<br>página 7.                                                                                                    |
|                                                                                                    | O papel pode ser<br>excessivamente fino ou grosso.                               | Para uma lista de gramaturas de<br>papéis aceitos, consulte a Ajuda<br>de impressora HP Photosmart.<br>Informações sobre como ver a<br>ajuda da impressora, veja <b>para</b><br><b>exibir a Ajuda da impressora hp</b><br><b>photosmart</b> na página 2.                                                                                         |
|                                                                                                    | Dois ou mais pedaços de<br>papel ficaram presos juntos.                          | <ol> <li>Remova o papel da bandeja e<br/>ajeite-o de modo que as<br/>folhas não fiquem grudadas<br/>umas nas outras.</li> <li>Carregue outra vez o papel<br/>na bandeja e tente imprimir<br/>novamente. Para obter<br/>instruções sobre como<br/>carregar o papel, consulte<br/>carregar papel na bandeja de<br/>entrada na página 7.</li> </ol> |

| Problema                              | Possível causa                              | Solução                                                                                                    |
|---------------------------------------|---------------------------------------------|----------------------------------------------------------------------------------------------------|
| Nenhuma página saiu da<br>impressora. | Pode haver um<br>congestionamento de papel. | <ul> <li>Experimente o seguinte:</li> <li>Retire o papel das bandejas<br/>de entrada e de saída.</li> <li>Se você tiver imprimido<br/>etiquetas, veja se alguma<br/>etiqueta não desgrudou da<br/>folha enquanto passava pela<br/>impressora.</li> <li>Se o papel ainda estiver<br/>congestionado, tente fazer o<br/>seguinte:</li> <li>Desligue a impressora.</li> <li>Remova a porta de acesso<br/>traseiro.</li> <li>Desconecte a impressora.</li> <li>Remova lentamente o papel<br/>enroscado da impressora.</li> <li>Recoloque a porta de acesso<br/>traseiro.</li> <li>Conecte novamente a<br/>impressora e ligue-a.</li> <li>Depois de eliminar o<br/>congestionamento de papel,<br/>imprima seu documento de<br/>novo.</li> <li>Se houver congestionamento de<br/>papel ao imprimir no papel<br/>fotográfico, tente fazer o<br/>seguinte:</li> <li>Insira o papel fotográfico o<br/>máximo que conseguir na<br/>gaveta de fotos.</li> <li>Carregue uma folha de<br/>papel fotográfico de cada<br/>vez.</li> </ul> |

| Problema                                    | Possível causa                                                                                                    | Solução                                                                                                    |
|---------------------------------------------|----------------------------------------------------------------------------------------------------|----------------------------------------------------------------------------------------------------|
| Saiu uma página em branco<br>da impressora. | Os cartuchos de impressão<br>podem estar sem tinta.                                                                                           | PC com Windows<br>Verifique os níveis de tinta dos<br>cartuchos de impressão na guia<br>Nível estimado de tinta da<br>Caixa de ferramentas da HP<br>Photosmart Series.<br>Macintosh<br>Verifique o status do nível de<br>tinta no Utilitário HP Inkjet.<br>Para mais informações sobre as<br>verificar níveis de tinta, consulte<br>a Ajuda da impressora HP<br>Photosmart. Para informações<br>sobre como visualizar a ajuda<br>da impressora, consulte para<br>exibir a Ajuda da impressora hp<br>photosmart na página 2.<br>Se houver pouca tinta no<br>cartucho de impressão,<br>substitua-o. Para obter mais<br>informações, consulte instalar<br>ou substituir um cartucho de<br>impressão na página 13. |
|                                             | Você pode ter começado a<br>imprimir e cancelado o<br>processo.                                                                               | Se você cancelou o processo<br>antes do arquivo começar a ser<br>impresso, a impressora pode já<br>ter carregado papel<br>preparando-se para a<br>impressão. Na próxima vez que<br>você imprimir, a impressora<br>ejetará a página em branco<br>antes de continuar o novo<br>projeto.                                                                                                    |
|                                             | Você pode estar imprimindo<br>no modo de reserva de tinta<br>apenas com o cartucho preto<br>instalado e com a impressão<br>sem borda ativada. | Coloque um novo cartucho no<br>lugar do que falta. Para obter<br>mais informações, consulte<br><b>instalar ou substituir um</b><br><b>cartucho de impressão</b> na<br>página 13.<br>OU<br>Desative a impressão sem<br>borda.                                                                                                    |

| Problema                                                          | Possível causa                                                           | Solução                                                                                                    |
|-------------------------------------------------------------------|--------------------------------------------------------------------------|----------------------------------------------------------------------------------------------------|
| A impressão do documento<br>está em ângulo ou<br>descentralizada. | O papel pode não estar<br>carregado corretamente.                        | Certifique-se de que o papel<br>esteja orientado corretamente<br>na bandeja de entrada. Para<br>obter instruções sobre como<br>carregar o papel, consulte<br>carregar papel na bandeja de<br>entrada na página 7.                                                                                                    |
|                                                                   | Os cartuchos de impressão<br>podem não estar calibrados<br>corretamente. | <ul> <li>PC com Windows</li> <li>1 Abrir a Caixa de ferramentas<br/>da HP PhotoSmart. Para<br/>acessar a Caixa de<br/>ferramentas clique no ícone<br/>da barra de tarefas do PC<br/>com Windows. Para obter<br/>mais informações, consulte<br/>usar os ícones da barra de<br/>tarefas do PC com Windows<br/>na página 36.</li> <li>2 Vá até a guia Serviços do<br/>dispositivo na Caixa de<br/>Ferramentas da HP<br/>Photosmart e clique em<br/>Calibrar dispositivo.</li> <li>Macintosh<br/>Vá até o painel Calibrate<br/>(Calibrar) do Utilitário HP Inkjet<br/>e clique em Align (Alinhar).<br/>Para informações sobre como<br/>abrir o Utilitário HP Inkjet,<br/>consulte a Ajuda da impressora<br/>HP Photosmart. Para<br/>informações sobre como<br/>visualizar a ajuda da<br/>impressora, consulte para exibir<br/>a Ajuda da impressora hp<br/>photosmart na página 2.</li> </ul> |

| Problema                               | Possível causa                                                                                                    | Solução                                                                                                    |
|----------------------------------------|----------------------------------------------------------------------------------------------------|----------------------------------------------------------------------------------------------------|
| A qualidade de impressão<br>está ruim. | Você pode estar imprimindo<br>no modo de reserva de tinta. A<br>impressora passa ao modo de<br>reserva de tinta quando falta<br>um dos cartuchos de<br>impressão. | Coloque um novo cartucho no<br>lugar do que falta. Para obter<br>mais informações, consulte<br><b>instalar ou substituir um</b><br><b>cartucho de impressão</b> na<br>página 13.                                                                                                    |
|                                        | Você pode estar imprimindo<br>no modo de reserva de tinta<br>com o cartucho preto instalado<br>e com a impressão sem borda<br>desativada.                         | Coloque um novo cartucho no<br>lugar do que falta. Para obter<br>mais informações, consulte<br><b>instalar ou substituir um</b><br><b>cartucho de impressão</b> na<br>página 13.<br>Para obter mais informações<br>sobre usar o modo de reserva de<br>tinta, consulte <b>usar o modo de</b><br><b>reserva de tinta</b> na página 18.                                                                                                    |
|                                        | O cartucho de impressão<br>pode estar quase sem tinta.                                                                                                    | PC com Windows<br>Verifique os níveis de tinta dos<br>cartuchos de impressão na guia<br>Nível estimado de tinta da<br>Caixa de ferramentas da HP<br>Photosmart Series.<br>Macintosh<br>Verifique o status do nível de<br>tinta no Utilitário HP Inkjet.<br>Para mais informações sobre as<br>verificar níveis de tinta, consulte<br>a Ajuda da impressora HP<br>Photosmart. Para informações<br>sobre como visualizar a ajuda<br>da impressora, consulte para<br>exibir a Ajuda da impressora hp<br>photosmart na página 2.<br>Se houver pouca tinta no<br>cartucho de impressão,<br>substitua-o. Para obter mais<br>informações, consulte instalar<br>ou substituir um cartucho de<br>impressão na página 13. |
|                                        | Pode ser que você tenha que<br>limpar os cartuchos.                                                                                                    | PC com Windows<br>Na guia Serviços do dispositivo<br>da caixa de ferramentas HP<br>Photosmart Series, clique em<br>Limpar cartuchos de impressão.<br>Macintosh<br>No painel Clean (Limpar) no<br>Utilitário HP Inkjet, clique em<br>Clean (Limpar).                                                                                                    |

| Problema                                       | Possível causa                                                                                                    | Solução                                                                                                    |
|------------------------------------------------|----------------------------------------------------------------------------------------------------|----------------------------------------------------------------------------------------------------|
| As fotos não estão<br>imprimindo corretamente. | É possível que você tenha<br>usado a caixa de diálogo<br>Configurar página do<br>aplicativo para selecionar o<br>tipo e o tamanho do papel. | <ul> <li>PC com Windows</li> <li>No menu Arquivo do aplicativo, selecione Imprimir e clique em</li> <li>Propriedades para definir o tipo e o tamanho de papel corretos.</li> <li>Macintosh</li> <li>No menu File (Arquivo) do aplicativo, selecione Page Setup (Configurar Página) para definir o tamanho de papel.</li> <li>No menu File (Arquivo) do aplicativo, selecione Print (Imprimir) para definir o tipo de papel correto.</li> </ul> |

# índice

#### Α

armazenar bandejas de entrada e saída do papel, 11 cartuchos de impressão, 17

#### B

Bandeja de entrada, 3, 7 Bandeja de saída, 3 bandejas armazenar, 11 Entrada, 3, 7 gaveta de fotos, 8 gaveta de fotos, remover, 10 Saída, 3 barra de tarefa, Windows, ícones, 36 botão Cancelar, 4, 5 Botão Colagem de fotos, 4 Botão Impr. colagem de fotos, 5 Botão Impr. fotos 4 x 6, 4, 5 Botão Liq., 4 botão Salvar, 4 botões Cancelar, 4, 5 Colagem de fotos, 4 Imprimir colagem de fotos, 5 Imprimir fotos 10 x 15, 4, 5 Liq., 4 painel de controle, 4 Salvar, 4

#### С

calibrar cartuchos de impressão, 16 câmera digital, imprimir da, 32 câmera, digital, imprimir da, 32 cartões de memória ícone, 37 imprimir colagem de fotos, 26 Imprimir fotos 10 x 15, 25 inserir, 20 luz indicadora, 6

remover, 23 slots, 6 ver informações sobre, 30 cartões, memória imprimir colagem de fotos, 26 Imprimir fotos 10 x 15, 25 inserir, 20 luz indicadora, 6 remover, 23 slots, 6 ver informações sobre, 30 cartuchos luz indicadora, 6 cartuchos de impressão área de armazenamento, 3 armazenar, 17 calibrar, 16 compatíveis, 13 instalar, 13 localização da área de armazenamento, 3 localização do suporte, 3 luz de status, 6 remover, 17 compatíveis cartuchos de impressão, 13

#### E

erros, ver informações sobre, 31 especificações, impressora, 42 exibição informações sobre cartões de memória, 30 informações sobre erro, 31 informações sobre o painel de controle, 29

#### F

figuras luzes indicadoras, 6 painel de controle, 4 parte frontal da impressora, 3 parte traseira da impressora, 4 slots do cartão de memória, 6 fotos 4 x 6 polegadas, 25 colagem, 26 imprimir as selecionadas na câmera, 27 imprimir do painel de controle, 24 salvar do painel de controle, 28 fotos selecionadas na câmera imprimir, 27

#### G

gaveta de fotos carregar papel, 8 remover, 10 gaveta, foto carregar papel, 8 remover, 10

#### I

ícones Barra de tarefas do Windows, 36 cartão de memória, 37 impressora, 37 impressão direta da câmera digital, 32 do laptop, 33 localização da porta, 4 impressora especificações, 42 ícone, 37 luzes indicadoras, 6 peças, ??-6 impressorar imprimir fotos selecionadas na câmera a partir de, 27 imprimir colagem de fotos, 26 da câmera digital, 32 de um aplicativo Macintosh, 38 do laptop, 33 do painel de controle, 24 fotos 4 x 6, 25

fotos selecionadas na câmera, 27 modo de reserva de tinta, 18 inserir cartões de memória, 20 instalar cartuchos de impressão, 13

#### L

laptop, imprimir usando, 33 local da porta de acesso traseira, 4 localização área de armazenamento, 3 conexão do cabo de alimentação, 4 luzes indicadoras, 6 painel de controle, 3 porta de acesso traseira, 4 porta de impressão direta, 4 porta USB, 4 tampa principal, 3 tampa superior, 3 localização da conexão do cabo de alimentação, 4 localização da porta USB, 4 localização da tampa principal, 3 localização da tampa superior, 3

luzes cartão de memória, 6 status da impressora, 6 status do cartucho, 6 luzes indicadoras, 6 luzes indicadoras piscando, 6 luzes indicadoras verdes, 6 luzes indicadoras vermelhas, 6

#### Μ

Macintosh, imprimir de, 38 modo de reserva de tinta, 18

### 0

O, 29

#### P

painel de controle, 4 botões, 4 imprimir a partir de, 24 imprimir fotos selecionadas na câmera a partir de, 27 localização, 3 salvar de, 28 ver informações sobre, 29 painel, controle, 4 papel badejas, localização, 3 bandejas, armazenar, 11 carregar na bandeja de entrada, 7 carregar na gaveta de fotos, 8 papel fotográfico armazenar, 11 fazer a manutenção, 11 manusear, 11 peças, impressora, ??–6 portas USB, 4

#### R

remover cartões de memória, 23 cartuchos de impressão, 17 gaveta de fotos, 10

#### S

salvar fotos a partir do painel de controle, 28 slots, cartão de memória, 6 software imprimir do Macintosh, 38 substituir cartuchos de impressão, 13

#### W

Windows ícones da barra de tarefas, 36

### referência rápida do painel de controle da impressora

| Botão | Descrição                                                                                                    |
|-------|----------------------------------------------------------------------------------------------------|
| Ċ     | <b>Lig.</b><br>Pressione este botão para ligar e desligar a impressora.                                                                                                    |
| \$    | <b>SALVAR</b><br>Pressione esse botão para salvar o conteúdo do cartão de memória no computador.                                                                                                    |
|       | <ul> <li>IMPRIMIR FOTOS 10 x 15</li> <li>Use este botão para imprimir fotos 10 x 15 cm:</li> <li>Pressione este botão para imprimir todas as fotos ou todas as fotos selecionadas na câmera no cartão de memória.</li> <li>Pressione e segure este botão para imprimir todas as fotos em um cartão de memória que não foram impressas anteriormente a partir do painel de controle.</li> <li>Pressione este botão para continuar a impressão após solucionar um erro de impressão.</li> </ul>                                                                                                    |
|       | <ul> <li>IMPRIMIR COLAGEM DE FOTOS</li> <li>Use este botão para imprimir as páginas de colagem de fotos:</li> <li>Nota: Uma colagem de fotos imprime quatro imagens em papel 4 x 6 polegadas ou nove imagens em papel 8,5 x 11 polegadas.</li> <li>Pressione este botão para imprimir todas as fotos ou todas as fotos selecionadas na câmera no cartão de memória mas páginas de colagem de fotos.</li> <li>Pressione e segure este botão para imprimir as páginas de colagem de fotos em um cartão de memória que não foram impressas anteriormente a partir do painel de controle.</li> <li>Pressione este botão para continuar a impressão após solucionar um erro de impressão.</li> </ul> |
| X     | <ul> <li>CANCELAR</li> <li>Use este botão para parar um processo:</li> <li>Pressione este botão para interromper a impressão.</li> <li>Pressione este botão para parar de salvar as imagens a partir do cartão de memória para o computador.</li> <li>Pressione este botão para pular a impressão das fotos selecionadas na câmera em um cartão de memória para que possa imprimir as fotos desmarcadas.</li> </ul>                                                                                                    |

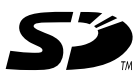

Impresso em papel reciclado Impresso no México, 5/03

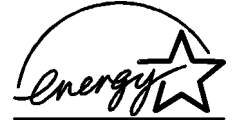

ENERGY STAR<sup>®</sup> é marca registrada nos EUA. Como parceira da ENERGY STAR<sup>®</sup>, a Hewlett-Packard Company determinou que este produto segue as diretrizes da ENERGY STAR<sup>®</sup> quanto à eficácia da alimentação.

www.hp.com

© 2003 Hewlett-Packard Company

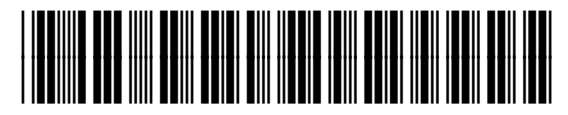

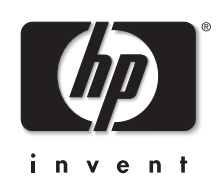

Q3005-90170